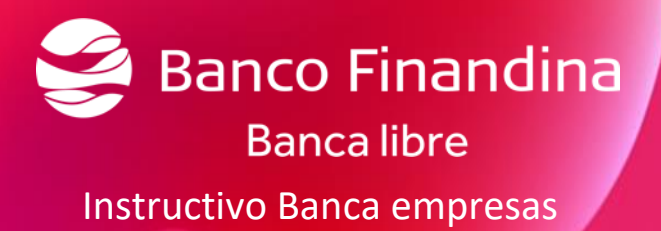

Gerencia de Transformacion Digital, Mercadeo y Producto Dirección productos del pasivo FA-GCAN-04-032 Versión 3.2

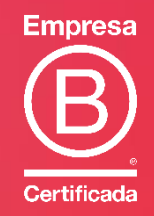

VIGILADO SUPERINTENDENCIA FINANCIERA

# Contenido

| 1. | Introducción                                                                   | 3  |
|----|--------------------------------------------------------------------------------|----|
|    | Quien puede acceder al portal empresarial                                      | 4  |
|    | Tipos de administraciones                                                      | 4  |
|    | Autenticación de seguridad por token virtual                                   | 4  |
|    | Operaciones que requieren autenticación token                                  | 4  |
|    | Permisos de los usuarios admitidos en la Banca                                 | 4  |
|    | Usuario administrador                                                          | 4  |
|    | Usuario operador                                                               | 5  |
|    | Usuario autorizador                                                            | 5  |
| 2. | Clientes Banca Corporativa                                                     | 6  |
|    | Ingreso cliente por primera vez                                                | 6  |
|    | Activación token                                                               | 6  |
|    | Ingreso al portal Banca Empresas por primera vez                               | 7  |
| 3. | Perfil administrador                                                           | 9  |
|    | Creación de perfiles                                                           | 9  |
|    | Asignación de limites transaccionales y permisos de consulta                   | 10 |
|    | Creación de horarios                                                           | 13 |
|    | Creación de usuarios                                                           | 14 |
|    | Asignación de token                                                            | 17 |
|    | Visualización de productos                                                     | 19 |
| 4. | Perfil Operador                                                                | 20 |
|    | Características generales del perfil                                           | 20 |
|    | Consulta de productos                                                          | 21 |
|    | Cuentas de ahorro                                                              | 21 |
|    | Visualización de movimientos, extractos y certificaciones de cuentas de ahorro | 22 |
|    | Tarjetas de crédito                                                            | 24 |
|    | Visualización de movimientos y extractos de tarjetas de crédito                | 24 |
|    | Transferencias                                                                 | 25 |
|    | Transferencias entre mis productos                                             | 25 |
|    | Transferencias entre cuentas de Banco Finandina                                | 27 |
|    | Transferencias a otros Bancos                                                  | 32 |
|    | Pagos                                                                          | 37 |

| Cargar archivos de pagos masivos                      | 37 |
|-------------------------------------------------------|----|
| Elaboración de archivo plano para pagos masivos       | 37 |
| Pago de mis productos                                 | 44 |
| 5. Perfil Autorizador                                 | 47 |
| Aprobación de procesos pendientes                     | 47 |
| Aprobación de creación de cuentas para transferencias | 47 |
| 6. Mejoras                                            | 48 |
| Delegado autorizado                                   | 48 |
| Recuperación de contraseña                            | 49 |
|                                                       |    |

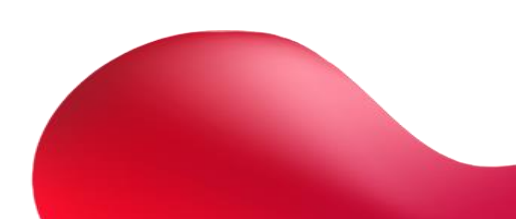

# 1. Introducción

En el dinámico mundo de los negocios de hoy en día, la eficiencia y la seguridad en la gestión financiera son fundamentales para el éxito de cualquier empresa. En este contexto, Banco Finandina se enorgullece de ofrecer a sus clientes empresariales una solución de vanguardia como lo es Banca Empresas.

Banco Finandina comprende la importancia de mantenerse a la vanguardia en términos de tecnología y servicio al cliente, es por ello que contamos con la plataforma de Banca Empresas para que pueda disfrutar de una experiencia bancaria más eficiente, conveniente y adaptada a sus necesidades comerciales.

Banca Empresas se ha diseñado pensando en las necesidades específicas de las empresas, ofreciendo una solución integral que permite a nuestros clientes consultar sus productos con el banco y realizar transacciones de manera ágil y segura. La tecnología avanzada que respalda esta plataforma garantiza la confidencialidad y la protección de los datos financieros de su empresa en todo momento.

En este documento podrá tener a la mano el instructivo de las operaciones transaccionales que ofrece el portal empresarial, de esta manera poder optimizar la gestión financiera de su empresa y brindarle un manual de apoyo sobre sus transacciones y operaciones bancarias. Estamos comprometidos a contribuir al crecimiento y éxito de su negocio.

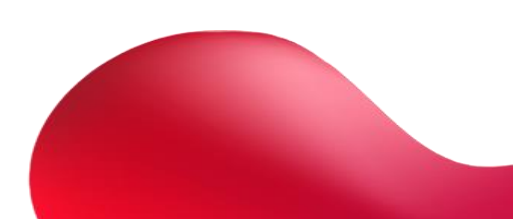

# Quien puede acceder al portal empresarial

Toda persona jurídica que se encuentre vinculada con Banco Finandina a través de un producto de depósito o crédito en estado activo.

# Tipos de administraciones

Administración sencilla o Dual.

Multiempresas.

# Autenticación de seguridad por token virtual

Es una aplicación que genera códigos de autenticación a celulares o tabletas con sistemas operativos Android o iOS. Puede utilizarse desde su teléfono celular sin necesidad de un plan de datos o internet.

# Operaciones que requieren autenticación token

- Transferencias entre cuentas propias Finandina.
- Transferencias a cuentas Finandina Terceros
- Transferencias a Otros Bancos (ACH)
- Transferencias a Terceros Finandina y otros bancos (ACH) por archivo plano (masivo).

# Permisos de los usuarios admitidos en la Banca

# Usuario administrador

El usuario administrador es creado por Finandina de acuerdo a solicitud del cliente, le llegará un correo electrónico con las indicaciones para poder activar el usuario en el portal y podrá contar con las siguientes funcionalidades:

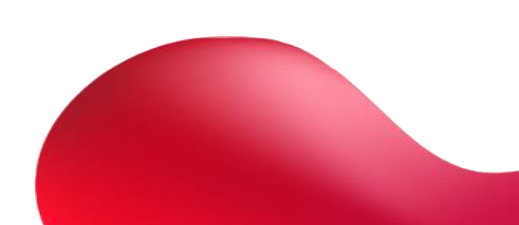

- Crear/editar/ eliminar Usuarios
- Asignar perfil a Usuarios
- Crear/editar/eliminar/duplicar perfiles
- Crear/editar/eliminar/duplicar Horario
- Asignar horario
- Asignar token

### Usuario operador

Este usuario es creado únicamente por el administrador de la Banca y podrá contar con las siguientes funcionalidades:

- Consultar posición global o resumen de productos.
- Consultar detalle de los productos.
- Consultar Histórico de Movimientos.
- Generar Extractos.
- Registrar Transferencias entre cuentas propias, otras cuentas de la misma entidad y a otros bancos
- Cargue Pagos masivos.
- Inscripción de terceros
- Pago de productos propios desde cuentas propias o PSE

# Usuario autorizador

Este usuario es creado únicamente por el administrador de la Banca y podrá contar con las siguientes funcionalidades:

- Aprobar Transferencias entre cuentas propias, otras cuentas de la misma entidad y a otros bancos
- Autorizar Pagos masivos.

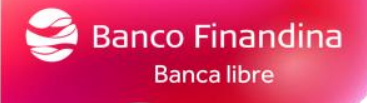

# 2. Clientes Banca Corporativa

# Ingreso cliente por primera vez

Una vez el cliente este creado en el portal empresarial le llegaran 2 correos, uno para la activación del token y el segundo para el ingreso al portal.

|                                                                                                    | bancofinandina.com +                                                                                                    | Se<br>No                                                 | ñor(a)<br>o <mark>mbre</mark>                                                                                                    | y Apellido                                                                                |                                                                                                    |  |
|----------------------------------------------------------------------------------------------------|----------------------------------------------------------------------------------------------------|----------------------------------------------------------|----------------------------------------------------------------------------------------------------|-------------------------------------------------------------------------------------------|----------------------------------------------------------------------------------------------------|--|
| Señor(a)<br>Nombre y Apellido                                                                                                    | Bie<br>Co                                                                                                    | Bienvenido a la Banca<br>Corporativa de Banco Finandina. |                                                                                                    |                                                                                           |                                                                                                    |  |
| Bienvenido a la Banca<br>Corporativa de Banco F<br>De acuerdo a la s                                                                                 |                                                                                                    | 0                                                        | De acuerdo a la s<br>se asignó un disp<br>realizar proceso o                                                                                                    | olicitud de su empresa,<br>positivo virtual, por favor<br>de <b>activación de Token</b> . |                                                                                                    |  |
| administrador de                                                                                                    | Activación de token                                                                                                    |                                                          |                                                                                                    |                                                                                           |                                                                                                    |  |
| ¿Cómo ingresar al po                                                                                                    | rtal Banca empresas?                                                                                                    |                                                          | 0                                                                                                    | 1. Descargue la app To<br>iOS o Android.                                                  | <b>ken Banco Finandina</b> desde                                                                                                   |  |
| 1. Descargue la app To<br>iOS o Android.                                                                                                    | oken Banco Finandina desde                                                                                                    |                                                          | <del></del>                                                                                                    | 2. Una vez descargada<br>desde IOS y en Android                                           | , seleccione " <b>Ingresar código"</b><br>I.                                                                                       |  |
| 2. Una vez descargada, seleccione " <b>Ingresar código</b> " desde IOS y en Android.                                                                 |                                                                                                    |                                                          | 3. Escriba el código de activación en la ap<br>Banco Finandina, el cual recibió en un con<br>asunto Activación de SoftToken<br>Para visualizar los códigos OTP, en iOS se<br>"Generar token" y en Android seleccione so<br>Banco Finandina.     4. Una vez visualice los códigos OTP, ingre<br>Banca Corporativa haciendo <u>clic aquí.</u> |                                                                                           | tivación en la app <b>Token</b><br>recibió en un correo con<br>t <b>Token</b><br>so OTP, en iOS seleccione<br>oid seleccione sobre |  |
| 3. Escriba el código de<br>Banco Finandina, el cu<br>asunto Activación de S<br>Para visualizar los cóo<br>"Generar token" y en A<br>Banco Finandina. | 3. Escriba el código de activación en la app Token Banco Finandina, el cual recibió en un correo con asunto Activación de SoftToken Para visualizar los códigos OTP, en iOS seleccione "Generar token" y en Android seleccione sobre Banco Finandina. |                                                          |                                                                                                    |                                                                                           | s <b>códigos OTP</b> , ingrese a la<br>iendo <u>clic aquí.</u>                                                                     |  |
| 4. Una vez visualice lo<br>Banca Corporativa had                                                                                                    | s <b>códigos OTP,</b> ingrese a la<br>ciendo <b>clic aquí.</b>                                                                                                    |                                                          | 0                                                                                                    | 5. Diligencie las creder<br>encuentra a continuaci                                        | iciales de acceso que<br>ión.                                                                                                    |  |
|                                                                                                    |                                                                                                    |                                                          |                                                                                                    | Credenciales of                                                                           | de Activación                                                                                                    |  |
| 5. Diligencie las creder<br>encuentra a continuac                                                                                                    | nciales de acceso que<br>ión.                                                                                                    | A c<br>cue                                               | ontinua<br>enta.                                                                                                    | ción, le informamos lo                                                                    | s datos para la activacion de su                                                                                                   |  |
|                                                                                                    |                                                                                                    | Co                                                       | ódigo de                                                                                                    | Activación:                                                                               | XXXXXX                                                                                                    |  |
| Código Empresa                                                                                                    | XXXXXX                                                                                                    | Fe                                                       | echa y h<br>e código                                                                                                    | ora de creación                                                                           | XXXXXX                                                                                                    |  |
| Nombre de usuario                                                                                                    | XXXXXX                                                                                                    | Est                                                      | Este código tiene validez de 8                                                                                                    |                                                                                           | ras a partir de la fecha y hora de                                                                                                 |  |
| Contraseña                                                                                                    | XXXXXXX                                                                                                    | Co                                                       | ódigo En                                                                                                    | npresa:                                                                                   | XXXXXXX                                                                                                    |  |
| Código Token                                                                                                    | (OTP de la app ya descargada)                                                                                                    | N                                                        | Nombre de Usuario:                                                                                                    |                                                                                           | XXXXXX                                                                                                    |  |

# Activación token

Se deberá descargar la aplicación Token Banco Finandina desde IOS o Android

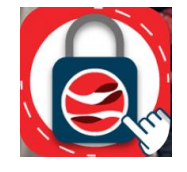

# Seleccione desde IOS o desde Android "ingresar código"

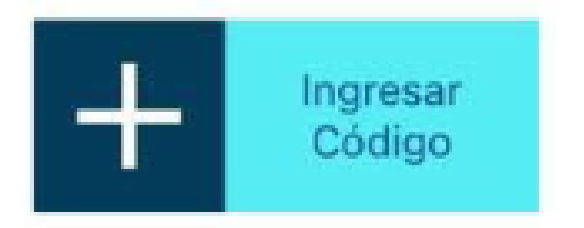

Escriba el código de activación en la app **Token Banco Finandina,** el cual recibió en el correo de activación token.

Para visualizar los códigos OTP, en IOS seleccione **"Generar token"** y en Android seleccione sobre Banco Finandina.

# Ingreso al portal Banca Empresas por primera vez

Una vez visualice el código OTP en el dispositivo ingrese a la banca corporativa en el siguiente link:

https://bancacorporativa.bancofinandina.com/Web/Login/Index

Le solicitará los siguientes datos de acceso, los cuales los recibió en el segundo correo, el código token, es el que instalo en el dispositivo.

| Banco<br>Finandina                                                                               |               |  |  |  |  |
|--------------------------------------------------------------------------------------------------|---------------|--|--|--|--|
| Bienvenido al Portal Corporativo. Por favor dili<br>todos los espacios y luego seleccione Ingres | gencie<br>ar. |  |  |  |  |
| Código Empresa                                                                                   |               |  |  |  |  |
| Nombre de Usuario                                                                                | ۵             |  |  |  |  |
| Contraseña                                                                                       | S)            |  |  |  |  |
| Código Token                                                                                     | ٩,            |  |  |  |  |
| Ingresar                                                                                         |               |  |  |  |  |

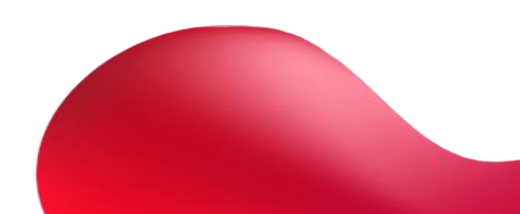

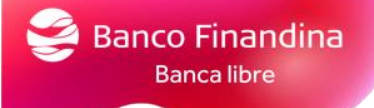

Una vez ingrese deberá cambiar sus credenciales de acceso por seguridad:

Recuerde usar mínimo 8 y máximo 12 caracteres debe contener al menos una Letra Mayúsculas, Números y un carácter especial (! # \$ " % & = , @ / . ( ) \* + \_ -.)

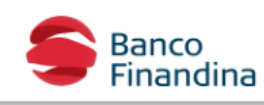

| ontraseña Actual | Ingrese la contraseña actual                                                                                                    | Þ                                                                        |
|------------------|----------------------------------------------------------------------------------------------------|--------------------------------------------------------------------------|
|                  |                                                                                                    | <i>a</i>                                                                 |
| ieva Contraseña  | Ingrese la nueva contraseña                                                                                                    | 49                                                                       |
| ueva Contraseña  | Ingrese la nueva contraseña<br>Debe tener mínimo 8 y máximo 12 caracteres. La clave debe conte                                                                                                    | ner letras y números y al                                                |
| ieva Contraseña  | Ingrese la nueva contraseña<br>Debe tener mínimo 8 y máximo 12 caracteres. La clave debe conte<br>menos 1 carácter especial. Las letras y números no pueden ser rep<br>consecutiva. (Por ejemplo 11,aa). La clave debe contener al menos | ener letras y números y al<br>petidos de forma<br>s una letra mayúscula. |

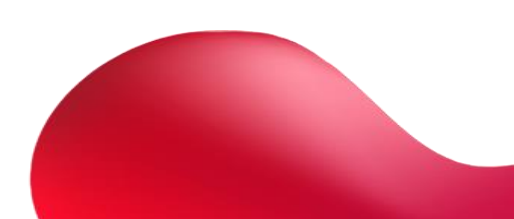

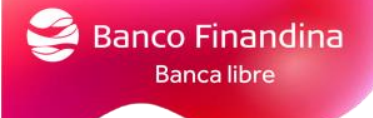

# 3. Perfil administrador

# Creación de perfiles

Una vez el administrador ingrese al portal, podrá visualizar sus productos.

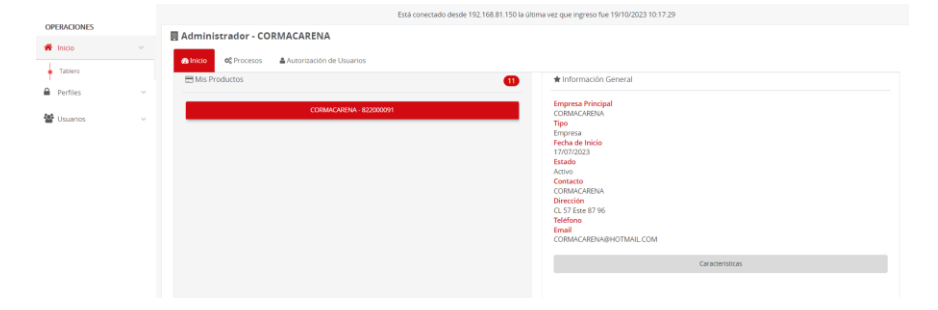

Para la asignación de parámetros el administrador deberá crear un perfil por la opción perfiles

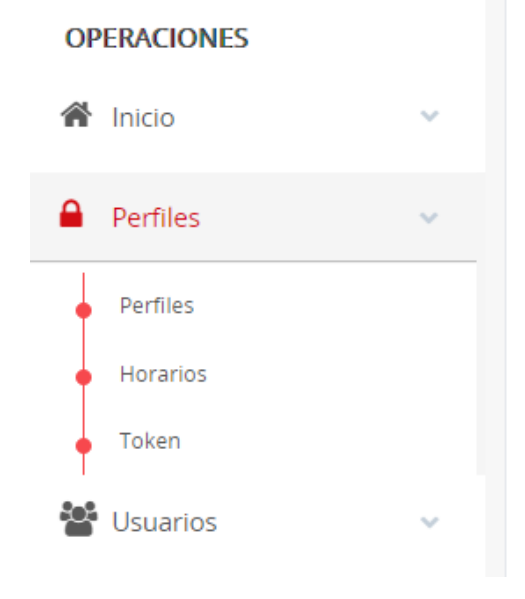

En el botón nuevo perfil

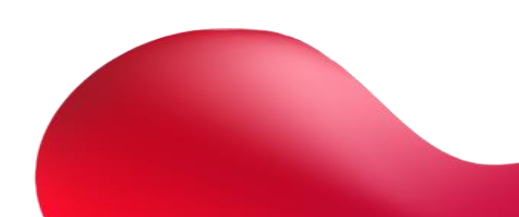

| Banco Finandina |         |                |  |
|-----------------|---------|----------------|--|
| Banca libre     |         |                |  |
|                 |         |                |  |
|                 |         |                |  |
|                 |         | 🗄 Nuevo Perfil |  |
|                 | Buscar: |                |  |

Le solicitará Nombre del perfil y una descripción.

| Perfil |           |                        |
|--------|-----------|------------------------|
|        | Nombre    | Operativo              |
| De     | scripción | asistente de tesoreria |
|        |           | X Cancelar Aceptar     |

# Al darle **aceptar** el perfil quedará creado

| Perfil      |                                              |
|-------------|----------------------------------------------|
| Nombre      | Operativo                                    |
| Descripción | asistente de tesoreria                       |
|             | X Cancelar Aceptar                           |
|             | Perfil                                       |
|             | Su registro ha sido actualizado exitosamente |
|             | Aceptar                                      |
|             |                                              |

# Asignación de limites transaccionales y permisos de consulta

# Una vez creado el perfil le daremos en el botón de ajustes en la sección editar perfil

| Operativo | asistente de tesorería | <b>•</b> <sup>*</sup> |
|-----------|------------------------|-----------------------|
|           |                        |                       |
|           |                        |                       |
|           |                        |                       |

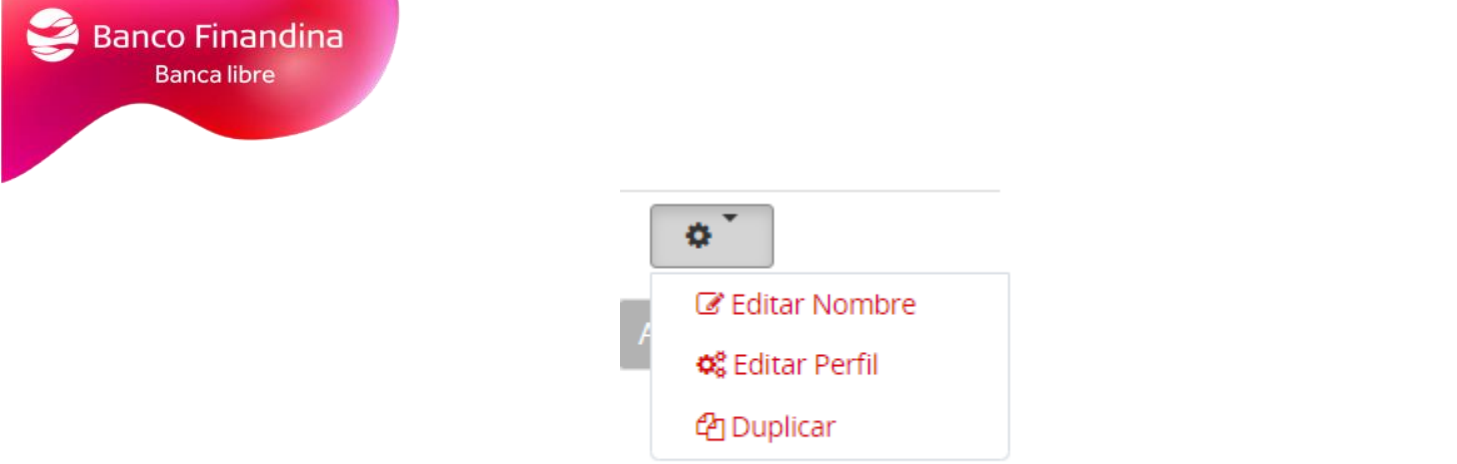

Nos mostrará todos los productos vigentes del cliente en el sistema AS400

📽 Configuración para Operativo

| Sin Configurar       | Transacciones | Consultas | Consultas/Transacciones | Producto Bloqueado/Inactivos 🔒 |
|----------------------|---------------|-----------|-------------------------|--------------------------------|
| 11 Productos         |               |           |                         |                                |
| 9500014219           |               |           |                         |                                |
| 9500005951           |               |           |                         |                                |
| 9150014142           |               |           |                         |                                |
| 9500019660           |               |           |                         |                                |
|                      |               |           |                         |                                |
| 7 Tarjeta de Crédito |               |           |                         |                                |
| 481396****9468       |               |           |                         |                                |
| 481396****3174       |               |           |                         |                                |
| 481396****0986       |               |           |                         |                                |
| 481396****9551       |               |           |                         |                                |

Seleccionando cada uno de ellos le podremos dar acceso de consulta al perfil seleccionado.

| (11 | Productos  | Operaciones               |
|-----|------------|---------------------------|
|     | 9500014219 | Consulta                  |
|     | 9500005951 | Ver resumen de producto   |
|     | 9150014142 | Ver detalle y movimientos |
|     | 9500019660 | Ver extracto              |
|     |            |                           |

Si los permisos son transaccionales en la parte inferior, al seleccionar cada uno de los permisos les solicitará el rango que le permitirá a ese perfil realizar transacciones.

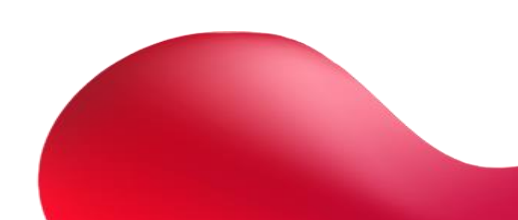

| Sin Configurar       | Transacciones   | Consultas                | <b>e</b> c                    | onsultas/Transacciones |            | Producto Bloqueado/Inactivos 🚔 | Rango y Autorización |
|----------------------|-----------------|--------------------------|-------------------------------|------------------------|------------|--------------------------------|----------------------|
| 11 Productos         | Operaciones     |                          | Rangos y Autoriza             | ación                  |            |                                | Agregar              |
|                      | Transferenc     | ias a Terceros Finandina | Desde                         |                        | *          |                                |                      |
| 9500014219           | Consulta        |                          | \$ 1.00                       |                        |            |                                |                      |
| 9500005951           | Í               |                          | Hasta                         |                        |            |                                |                      |
| 9150014142           | Ver resumen o   | le producto              | \$ 10,000,000.                | 00                     |            |                                |                      |
| 9500019660           | Ver detalle y m | novimientos              | # Autorizaciones              |                        |            |                                |                      |
|                      | Ver extracto    |                          | + Agregar                     |                        |            |                                |                      |
|                      |                 |                          | Rango1                        | Autorizaciones         | : <b>1</b> |                                |                      |
| 7 Tarjeta de Credito | Transacciones   |                          | \$ 1.00 - \$<br>10,000,000.00 | 0                      | Û          |                                |                      |
| 481396****9468       | Transformed     | Torcoroc                 |                               |                        |            |                                |                      |
| 481396****3174       | Finandina       |                          |                               |                        |            |                                |                      |
| 481396****0986       | Transferencia   | Externa                  |                               |                        |            |                                |                      |
| 481396****9551       | Transferencia   | entre mis Cuentas        |                               |                        |            |                                |                      |
| 481396****4317       | Pagos Masivos   | ;                        |                               |                        |            |                                |                      |
| 4012000000           | Pago Mis Prod   | uctos                    | -                             |                        | -          |                                |                      |

De la misma manera lo seleccionamos con las tarjetas de crédito.

| Annana                          |
|---------------------------------|
| Agregai                         |
| Consultar Extracto<br>Agregar   |
|                                 |
|                                 |
| Resumen de Productos<br>Agregar |
|                                 |
|                                 |
|                                 |
|                                 |
|                                 |
|                                 |
|                                 |
|                                 |

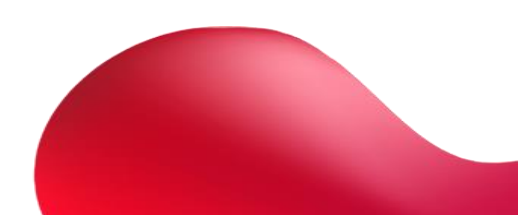

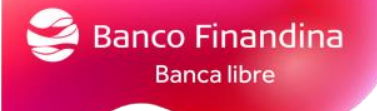

# Creación de horarios

Una vez terminado deberemos crear un horario, seleccionamos en el menú la sección **perfiles** - **Horarios** 

**OPERACIONES** 

# Inicio Perfiles Perfiles Horarios Token Usuarios

En el botón de la parte superior derecha Nuevo Horario

|                                      | Nuevo Horario      |
|--------------------------------------|--------------------|
| Buscar:                              |                    |
| Nos solicitará Nombre y descripción. |                    |
| Horario                              |                    |
|                                      |                    |
| Nombre                               | horario operativo  |
| Descripción                          | Horario para pagos |

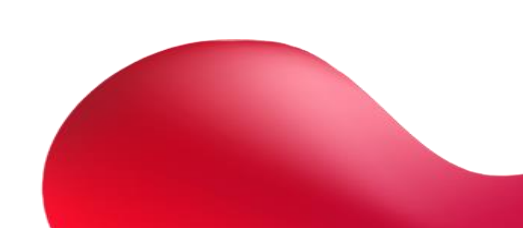

Aceptar

X Cancelar

② Edición del Horario - horario operativo 🖺 Guardar 🛛 🗙 Salir Dom 1:00am 1:30am 2:00am 2:30ar 3:00am 3:30am 4:00am 4:30an 5:00am 5:30am 6:00am 6:30an 7:00am 7:30am 8:00am 8:30an 9:00am 9:30am 10:00am 10:30am

Una vez aceptemos, nos mostrará una pantalla para seleccionar el horario, no es necesario mantener oprimido el cursor para seleccionar, una vez terminado el horario daremos en guardar.

# Creación de usuarios

Nos dirigimos al menú en la sección usuarios, donde asignaremos los perfiles y horarios ya creados.

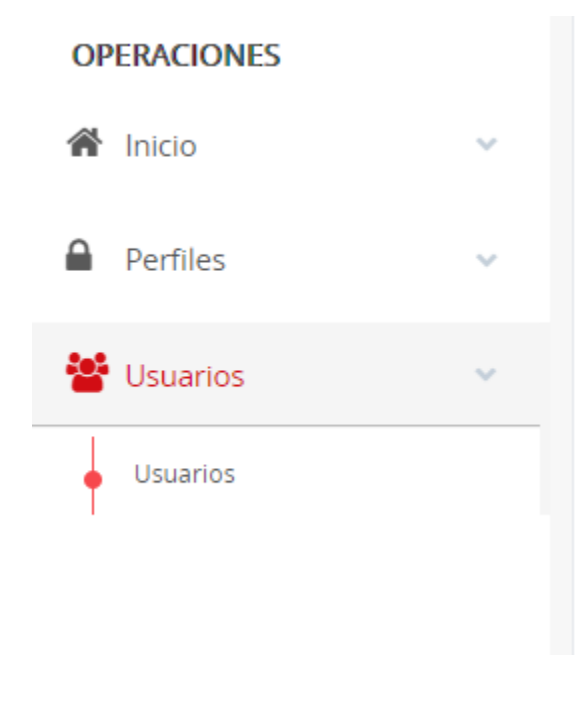

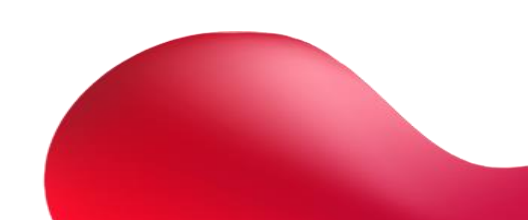

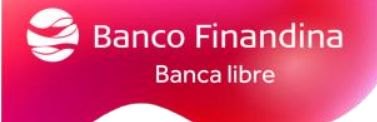

En el botón de la parte superior derecha Nuevo Usuario

|         | 🗄 Nuevo Usuario |
|---------|-----------------|
| Buscar: |                 |

Le solicitará los datos del nuevo usuario

Condiciones de contraseña: utilice de 8 a 12 caracteres. Una mayúscula, una minúscula y un carácter especial."

| 🛓 Usuario              |                                                                                     |
|------------------------|-------------------------------------------------------------------------------------|
| Tipo de Identificación | -Seleccione el Tipo de Identificación-                                              |
| Identificación         | Ingrese la identificación del Usuario                                               |
| Nombre                 | Ingrese el Nombre                                                                   |
| Cargo                  | Ingrese el cargo del usuario                                                        |
| Email                  | Ingrese el correo electrónico                                                       |
| Dirección IP           | Ingrese las direcciones IP desde las que puede acceder este usuario                 |
|                        | Directores IP Separadas por punto y coma () ejem. 10.2.3.1: 10.4.5.6                |
| Usuario                | Ingrese el Nombre de usuario                                                        |
| Contraseña             | Ingrese la Contraseña                                                               |
|                        | Utilice de 8 a 12 canacteres: Una majuscula, una minuscula y un carácter especial." |
| Confirmar              | Confirme la Contraseña                                                              |
| Roles                  | Selectione los roles -                                                              |
| Estado                 | Activo                                                                              |
| Perfil                 | -Perfil sin Asignar-                                                                |
| Horarios               | -Horario sin Asignar-                                                               |
| Fecha Último Ingreso   | Nunca                                                                               |
|                        | N Cancelar Accenter 🗸                                                               |

El administrador del portal tendrá la opción para colocar una IP fija al usuario, para restringir el acceso al portal empresas, exclusivamente desde dicha dirección IP.

| 🚢 Usuario              |                                                                     |  |
|------------------------|---------------------------------------------------------------------|--|
| Tipo de Identificación | -Seleccione el Tipo de Identificación-                              |  |
| Identificación         | Ingrese la identificación del Usuario                               |  |
| Nombre                 | Ingrese el Nombre                                                   |  |
| Cargo                  | Ingrese el cargo del usuario                                        |  |
| Email                  | Ingrese el correo electrónico                                       |  |
| Dirección IP           | Ingrese las direcciones IP desde las que puede acceder este usuario |  |
|                        |                                                                     |  |

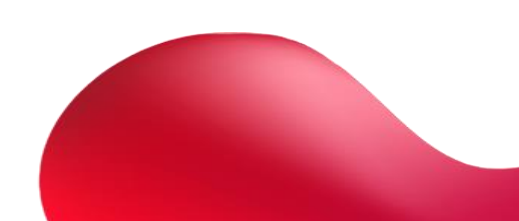

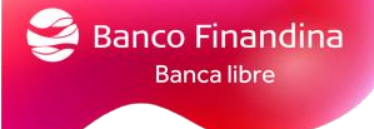

| Roles  | Operador <del>-</del> |                     |
|--------|-----------------------|---------------------|
|        | Seleccionar Todos     | Habilitar como dele |
|        | Operador              |                     |
| Estado | Autorizador           |                     |

Seleccionar el rol que manejará el usuario, sea operador, autorizador o ambos.

Si selecciona la casilla habilitar como delegado autorizado, este usuario podrá realizar consultas administrativas en el call center.

📃 Habilitar como delegado autorizado (La cantidad de los delegados habilitados es mayor al autorizado, debe desactivar uno de los autorizados).

En la sección Perfil y horarios, seleccionaremos los ya creados.

| Perfil   | -Perfil sin Asignar-  | ~ |
|----------|-----------------------|---|
|          |                       |   |
| Horarios | -Horario sin Asignar- | ~ |

Una vez confirmados los datos le daremos en aceptar.

|    | × Ca         | ncelar    | Ace      | eptar 🖌             |             |          |            |           |           |          |                     |     |               |                        |     |               |
|----|--------------|-----------|----------|---------------------|-------------|----------|------------|-----------|-----------|----------|---------------------|-----|---------------|------------------------|-----|---------------|
|    | Nombre 👫     | Usuario 👫 |          | LT EMail            | ļţ.         | Cargo 👫  |            | Lt Hor    | rario 👫   | Estado 👫 |                     | 11  | Incio en 🛛 🕴  |                        | 4t  |               |
| ۰` | juan penuela | Juanpe01  | 12345678 | juan.penuela@bancof | nandina.com | director | primer per | fil1 hora | rio nuevo | Activo   | Operador, Autorizad | lor | Hace 0 dia(s) | Información no registr | ada | No autorizado |

Al usuario le llegara un correo para que realice el proceso de ingreso cliente por primera vez y activación de token.

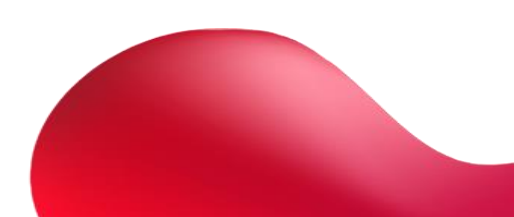

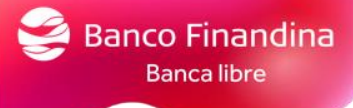

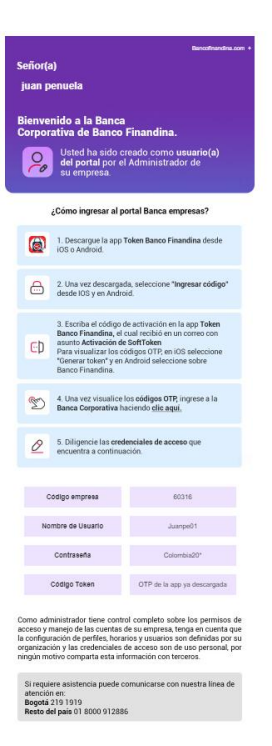

Asignación de token

Ingresar por la sección perfiles – Token

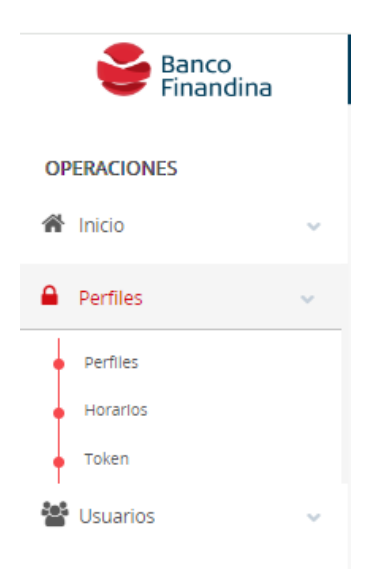

Les aparecerá todos los tokens que tiene disponibles para poder asignar.

| د Token                |               |    |                      |    |        |    |          |
|------------------------|---------------|----|----------------------|----|--------|----|----------|
| Mostrar 50 🗸 registros |               |    |                      |    |        |    | Buscar:  |
| Serial                 | Uf Asignado a | 11 |                      | 11 |        | 11 | Acciones |
| 0123450                | finandina03   |    | HARD TOKEN DID - 200 |    | Activo |    | ٥Ť       |
| 15151                  | Sebast01      |    | SOFT TOKEN           |    | Activo |    | o`       |
| 10104                  | jhoncer01     |    | SOFT TOKEN           |    | Activo |    | ٥        |
| 001234                 | finandina01   |    | HARD TOKEN DID - 200 |    | Activo |    | ٥Ť       |
| 1045                   | prueba01      |    | SOFT TOKEN           |    | Activo |    | oľ       |
| 000123                 | finandina02   |    | HARD TOKEN DID - 200 |    | Activo |    | o`       |

Seleccionar el botón de ajustes - Asignar

| Acciones |                  |  |  |  |  |  |
|----------|------------------|--|--|--|--|--|
|          | ¢ .              |  |  |  |  |  |
|          | <b>%</b> Asignar |  |  |  |  |  |
|          | <b>%</b> Asignar |  |  |  |  |  |

Seleccionamos el usuario al que se le asignará el token y le colocamos en estado Activo

Perfil

| Serial     | 0123450              |
|------------|----------------------|
| Тіро       | HARD TOKEN DID - 200 |
| Asignado a | Juanpe01             |
| Estado     | Activo               |
|            | 🗙 Cancelar 🗸 Aceptar |

Al cliente le llegará un correo para que pueda realizar la activación del token.

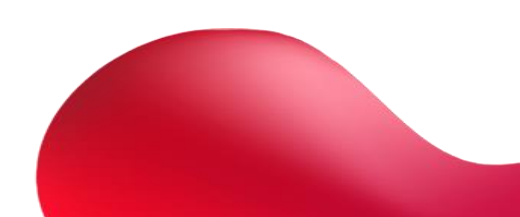

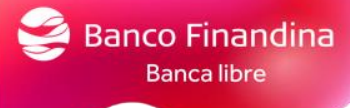

| Señor(a)<br>Nombre y Apellido                            |                                                                                                    |                                                                 |  |  |  |  |  |  |  |
|----------------------------------------------------------|----------------------------------------------------------------------------------------------------|-----------------------------------------------------------------|--|--|--|--|--|--|--|
| Bienvenido a la Banca<br>Corporativa de Banco Finandina. |                                                                                                    |                                                                 |  |  |  |  |  |  |  |
| Ø                                                        | De acuerdo a la solicitud de su empresa,<br>se asignó un dispositivo virtual, por favor<br>realizar proceso de <b>activación de Token</b> .                                                                                                    |                                                                 |  |  |  |  |  |  |  |
|                                                          | Activació                                                                                                    | n de token                                                      |  |  |  |  |  |  |  |
| 6                                                        | 1. Descargue la app T<br>iOS o Android.                                                                                                    | oken Banco Finandina desde                                      |  |  |  |  |  |  |  |
| <del>C</del>                                             | 2. Una vez descargad<br>desde IOS y en Androi                                                                                                    | a, seleccione " <b>Ingresar código"</b><br>d.                   |  |  |  |  |  |  |  |
| ΘÞ                                                       | <ol> <li>Escriba el código de activación en la app Token<br/>Banco Finandina, el cual recibió en un correo con<br/>asunto Activación de SoftToken<br/>Para visualizar los códigos OTP, en IOS seleccione<br/>"Generar token" y en Android seleccione sobre<br/>Banco Finandina.</li> </ol> |                                                                 |  |  |  |  |  |  |  |
| B                                                        | 4. Una vez visualice lo<br>Banca Corporativa ha                                                                                                    | os <b>códigos OTP,</b> ingrese a la<br>ciendo <u>clic aquí.</u> |  |  |  |  |  |  |  |
| 0                                                        | 5. Diligencie las <b>crede</b><br>encuentra a continuae                                                                                                    | nciales de acceso que<br>sión.                                  |  |  |  |  |  |  |  |
|                                                          | Credenciales                                                                                                    | de Activación                                                   |  |  |  |  |  |  |  |
| A continu<br>cuenta.                                     | ación, le informamos lo                                                                                                    | os datos para la activacion de su                               |  |  |  |  |  |  |  |
| Código d                                                 | e Activación:                                                                                                    | XXXXXX                                                          |  |  |  |  |  |  |  |
| Fecha y<br>de códig                                      | Fecha y hora de creación xxxxxx<br>de código:                                                                                                    |                                                                 |  |  |  |  |  |  |  |
| Este códio<br>creación.                                  | go tiene validez de 8 ho                                                                                                    | <b>ras</b> a partir de la fecha y hora de                       |  |  |  |  |  |  |  |
| Código E                                                 | mpresa:                                                                                                    | XXXXXXX                                                         |  |  |  |  |  |  |  |
| Nombre                                                   | de Usuario:                                                                                                    | XXXXXX                                                          |  |  |  |  |  |  |  |

# Visualización de productos

# En la sección Inicio – Tablero

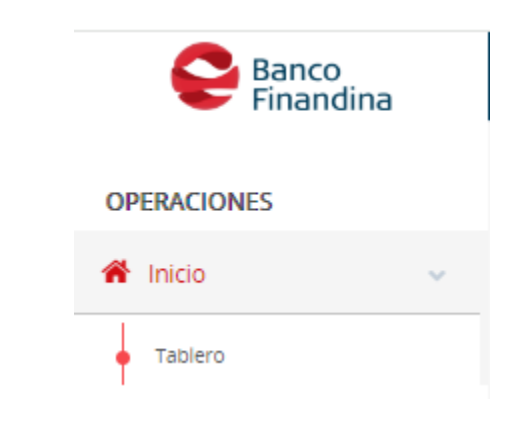

En la sección Inicio – Mis productos

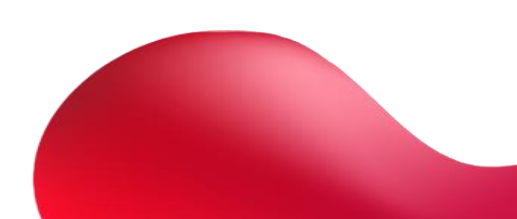

| Finandina                                          |                                                                                                    | L pratell v Ma |
|----------------------------------------------------|----------------------------------------------------------------------------------------------------|----------------|
|                                                    | Esta conectado desde 192 108.81 150 la últorna vez que ingreso fue 24/10/2023 14:24:09                                                                                                    |                |
| RACIONES<br>Hone<br>Taxens<br>Perfiles<br>Ultramis | Reministrator - ORDARABINA     Managini di Suringi     Montania di Suringi     Montania di Suring |                |
|                                                    |                                                                                                    | activities     |

Seleccionando sobre el nombre de la empresa, se desplegarán todos los productos vigentes del cliente, activos e inactivos.

| Menocesos Autorización de Ostanos    |                    |              |
|--------------------------------------|--------------------|--------------|
| roductos                             |                    |              |
| CORMACAR                             | ENA - 822000091    |              |
| ٩                                    | ctivos             |              |
| Tipo de producto                     | Número de producto | Estado       |
| Tarjeta de Credito Nueva Empresarial | 481396****9468     | cuenta activ |
| Tarjeta de credito QNT EMPRESARIAL   | 481396****3174     | cuenta activ |
| Tarjeta de Credito Nueva Empresarial | 481396****0986     | cuenta activ |
| Tarjeta de Credito Nueva Empresarial | 481396****9551     | cuenta activ |
| Tarjeta de credito QNT EMPRESARIAL   | 481396****4317     | cuenta activ |
| Tarjeta de Credito Empresarial       | 481396****7654     | cuenta activ |
| Tarjeta de Credito Empresarial       | 481396****3741     | cuenta activ |
| Cuenta de Ahorro Entidades Oficiales | 9500014219         | cuenta activ |
| Cuenta de Ahorro Entidades Oficiales | 9500005951         | cuenta activ |
| AHORRO EMPRESARIAL TD                | 9150014142         | cuenta activ |
| Cuenta de Ahorro Entidades Oficiales | 9500019660         | cuenta activ |
|                                      |                    |              |

# 4. Perfil Operador

Características generales del perfil

Desde el menú Inicio – Tablero

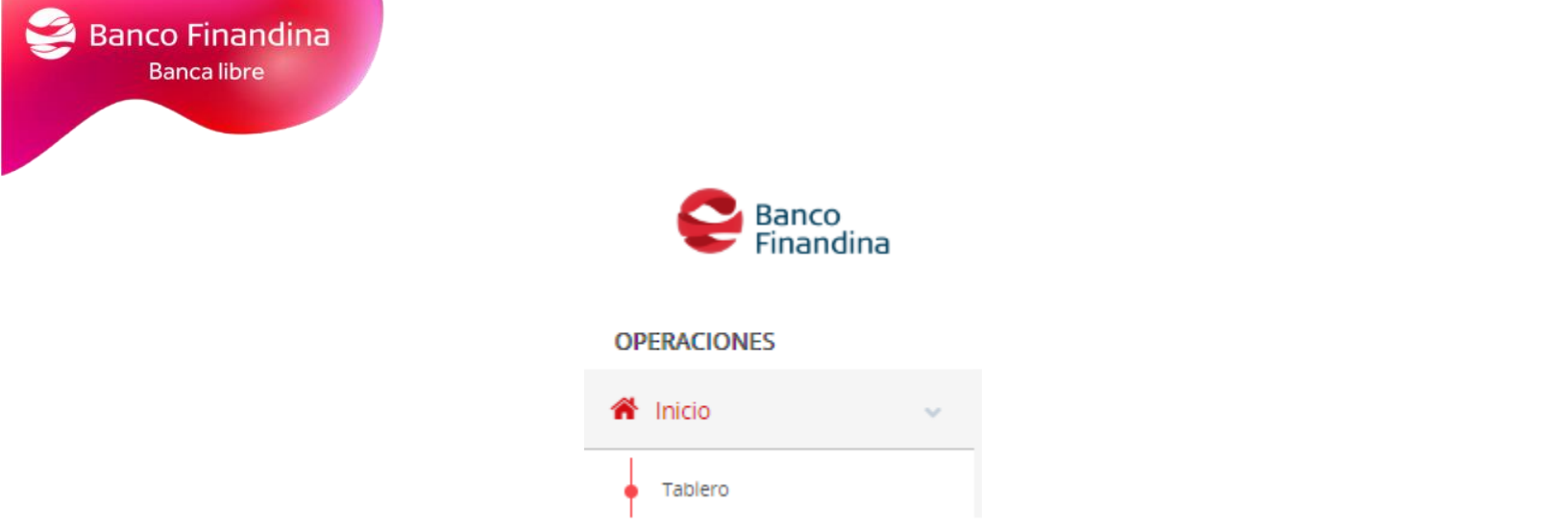

En la sección inicio se podrá visualizar las características del perfil y los productos autorizados para el perfil.

| r Información General                | Productos Autorizados                | (               |
|--------------------------------------|--------------------------------------|-----------------|
| scha de Inicio<br>//07/2023<br>stado | CORMACARENA - 822000091              |                 |
| tivo                                 | AHORRO EMPRESARIAL TD                | 915001414       |
| ORMACARENA                           | Tarjeta de crédito QNT EMPRESARIAL   | 481396000107317 |
| irección<br>157 Este 87.96           | Tarjeta de crédito QNT EMPRESARIAL   | 481396000426431 |
| léfono                               | Tarjeta de Credito Nueva Empresarial | 481396000406946 |
| Aəil<br>Drmacarena@hotmail.com       | Tarjeta de Credito Nueva Empresarial | 481396000366098 |
| lebsite                              | Tarjeta de Credito Nueva Empresarial | 481396000198955 |
|                                      | Tarjeta de Credito Empresarial       | 481396000271765 |
| Caratteristicas                      | Tarjeta de Credito Empresarial       | 481396000382374 |
| enovación Automática                 | Cuenta de Ahorro Entidades Oficiales | 950001421       |
| sa Token                             | Cuenta de Ahorro Entidades Oficiales | 950000595       |
| sa Horario                           | Cuenta de Ahorro Entidades Oficiales | 950001966       |
| r Administración Dual<br>n<br>presas |                                      |                 |

Consulta de productos

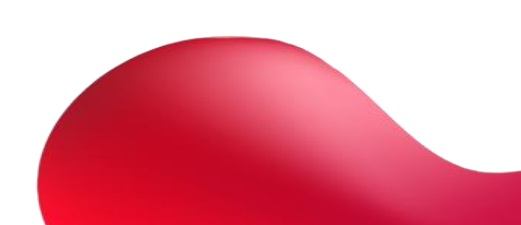

Cuentas de ahorro

Por el menú, sección **Consulta – resumen de productos** se podrán consultar las cuentas y tarjetas de crédito del cliente con su respectivo estado

|                                                  | <b>e</b> Ba<br>Fi             | anco<br>nandina           |                    |                            |                 |
|--------------------------------------------------|-------------------------------|---------------------------|--------------------|----------------------------|-----------------|
|                                                  | OPERACIONES                   |                           |                    |                            |                 |
|                                                  | 🖀 Inicio                      | ~                         |                    |                            |                 |
|                                                  | 🗞 Consulta                    | ~                         |                    |                            |                 |
|                                                  | Resumen de                    | Productos                 |                    |                            |                 |
| 🗷 Resumen de Productos                           |                               |                           |                    |                            |                 |
| Mis Cuentas Tarjeta de Credito                   |                               |                           |                    |                            |                 |
| Ahorros                                          |                               |                           |                    |                            | 4               |
| Nombre Personalizado Empresa                     | Tipo Estado del               | Producto Número de Cuenta | Saldo Disponible   | Nombre del Producto        | Más Información |
| Ø Nombre Personalizado CORMACARENA Cuenta de Al  | orro Entidades Oficiales Acti | /0 9500005951             | \$7.503.246.959,81 | Ahorro Entidades Oficiales | Ver             |
| El Nombre Personalizado CORMACARENA Cuenta de Al | orro Entidades Oficiales Acti | vo 9500019660             | \$8.230.886,28     | Ahorro Entidades Oficiales | Ver             |
| GP Nombre Personalizado CORMACARENA Cuenta de Al | orro Entidades Oficiales Acti | vo 9500014219             | \$9.823.544,60     | Ahorro Entidades Oficiales | Ver             |
| Nombre Personalizado     CORMACARENA     AHORR   | D EMPRESARIAL TD Acti         | /0 9150014142             | \$868.525,90       | AHORRO EMPRESARIAL TD      | Ver             |

Visualización de movimientos, extractos y certificaciones de cuentas de ahorro

Al visualizar los productos en la sección **"más información"** en el botón **"ver"** al seleccionarlo se podrá validar el detalle y movimiento de la cuenta, descargar el extracto o descargar certificado de la cuenta de ahorros.

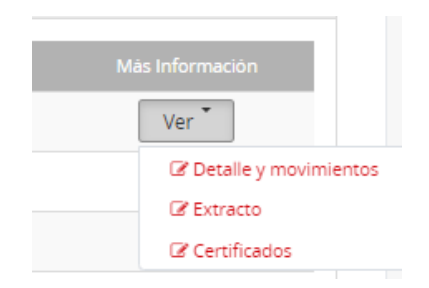

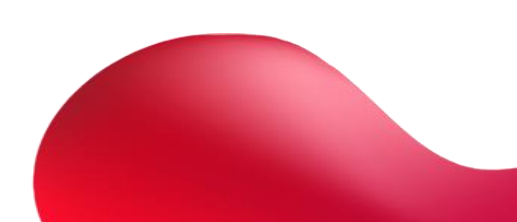

Para visualizar movimientos de la cuenta, seleccionar las fechas de los movimientos a consultar

| Ø Detalle - Ahorros - 9500005951                |                            |                                                            |                                                      |                    |                               |          |
|-------------------------------------------------|----------------------------|------------------------------------------------------------|------------------------------------------------------|--------------------|-------------------------------|----------|
| Exenta GMF                                      |                            |                                                            | Fecha de Apertura                                    | 21/12/2011         |                               |          |
| Tipo de Producto                                | Ahorro Entidades Oficiales |                                                            | Sucursal                                             | 520                |                               |          |
| Estado del Producto                             | Activo                     |                                                            | Saldo Total                                          | \$7.532.259.987,64 |                               |          |
|                                                 |                            |                                                            | Saldo Disponible                                     | \$7.502.246.959,81 |                               |          |
|                                                 |                            | Seleccione la fecha inicial y la fecha final en la que des | sea consultar el movimiento para el producto selecci | onado              |                               |          |
|                                                 | Fecha Desde                |                                                            | a Fecha Hasta                                        |                    |                               |          |
|                                                 |                            |                                                            |                                                      |                    | 🖨 İmprimir 🔄 🗟 Exportar Excel | द्वे CSV |
| Mostrar 50 🗸 registros                          |                            |                                                            |                                                      |                    | Buscar:                       |          |
| н                                               | Fecha                      | Detalle                                                    | Valor                                                | Saldo Crédr        | to                            | 11       |
|                                                 |                            | Ningün dato dis                                            | ponible en esta tabla                                |                    |                               |          |
| Mostrando registros del 0 al 0 de un total de l | 0 registros                |                                                            |                                                      |                    | Anterior Sigu                 | liente   |

Para descargar el extracto de la cuenta, seleccionar el mes y automáticamente se descargará en su máquina.

|              | Seleccione el periodo a consultar para el año 2023 / 2022 |                                                                           |
|--------------|-----------------------------------------------------------|---------------------------------------------------------------------------|
| do (2021-09) |                                                           | *                                                                         |
|              | Gegresar Aceptar ✓                                        |                                                                           |
|              |                                                           |                                                                           |
|              | <b>do</b> (2021-09)                                       | Seleccione el periodo a consultar para el año 2023 / 2022<br>do (2021-09) |

Para descargar certificaciones bancarias, seleccionar certificado cuenta de ahorros y automáticamente se descargará en su máquina.

| Cuenta de Ahorro Entidad | les Oficiales 9500005951      |   |
|--------------------------|-------------------------------|---|
| Tipo de Certificado      | Certificado cuenta de ahorros | ~ |
|                          |                               |   |

Tendrá la opción de colocar un texto descriptivo a cada una de las cuentas seleccionando nombre personalizado

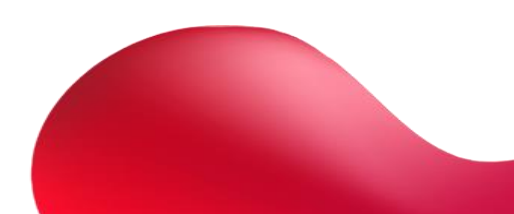

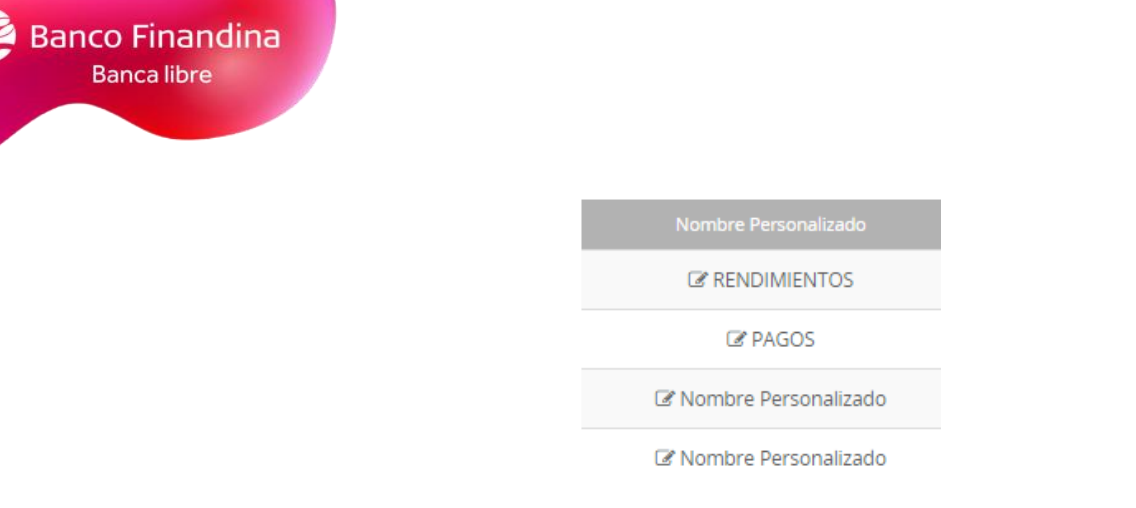

Al seleccionar editar, nombre personalizado podrá asignarle un nombre a la cuenta.

| Descripción | RENDIMIENTOS |  |
|-------------|--------------|--|
| × Cancelar  | Actualizar 🖌 |  |

# Tarjetas de crédito

En la sección de tarjetas de crédito se podrá visualizar las tarjetas de crédito activas

| ľ | Resumen de Productos           |             |                                      |                    |                 |             |                   |                 |
|---|--------------------------------|-------------|--------------------------------------|--------------------|-----------------|-------------|-------------------|-----------------|
|   | Mis Cuentas Tarjeta de Credito |             |                                      |                    |                 |             |                   |                 |
|   | Tarjeta de Crédito             |             |                                      |                    |                 |             |                   | 2               |
|   | Nombre Personalizado           | Empresa     | Тіро                                 | Número de Producto | Cupo Disponible | Pago Minimo | Fecha Vencimiento | Más Información |
|   | ☑ Nombre Personalizado         | CORMACARENA | Tarjeta de Credito Nueva Empresarial | ****9468           | \$3.560.000,00  | \$00,00     | NA                | Ver *           |
|   |                                | CORMACARENA | Tarjeta de Credito Nueva Empresarial | ****0986           | \$6.000.000,00  | \$00,00     | NA                | Ver             |
|   | C Nombre Personalizado         | CORMACARENA | Tarjeta de Credito Nueva Empresarial | ****9551           | \$5.600.000,00  | \$00,00     | NA                | Ver             |
|   | ☑ Nombre Personalizado         | CORMACARENA | Tarjeta de credito QNT EMPRESARIAL   | ****3174           | \$3.560.000,00  | \$00,00     | NA                | Ver *           |
|   | Ø Nombre Personalizado         | CORMACARENA | Tarjeta de credito QNT EMPRESARIAL   | ****4317           | \$4.560.000,00  | \$00,00     | NA                | Ver             |
|   | ☑ Nombre Personalizado         | CORMACARENA | Tarjeta de Credito Empresarial       | ****7654           | \$4.670.000,00  | \$00,00     | NA                | Ver             |
|   | ☑ Nombre Personalizado         | CORMACARENA | Tarjeta de Credito Empresarial       | ****3741           | \$2.100.000,00  | \$00,00     | NA                | Ver             |
|   |                                |             |                                      |                    |                 |             |                   |                 |

Visualización de movimientos y extractos de tarjetas de crédito

Al visualizar los productos en la sección **"más información"** en el botón **"ver"** al seleccionarlo se podrá validar el detalle de la tarjeta de crédito o descargar el extracto

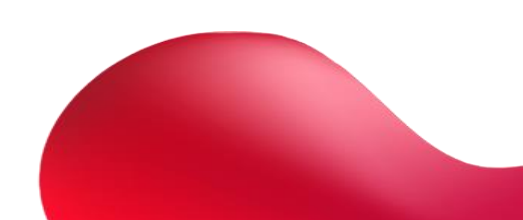

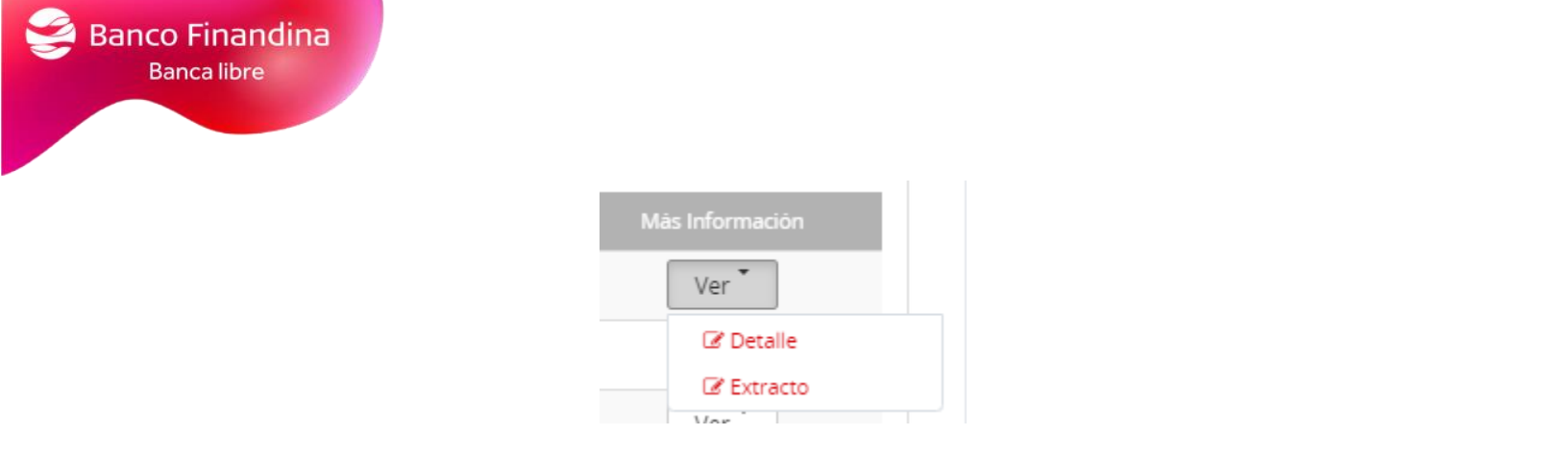

# Seleccionar las fechas del detalle a consultar

| 𝗭 Detalle - Tarjeta de Crédito - ***            | **9468            |                             |                                                                                    |                    |    |            |                |        |
|-------------------------------------------------|-------------------|-----------------------------|------------------------------------------------------------------------------------|--------------------|----|------------|----------------|--------|
| Número de Producto                              | ****9468          |                             | Saldo en Mora                                                                      | \$00,00            |    |            |                |        |
| Tipo Tarjeta                                    | NUEVA EMPRESARIAL |                             | Estado                                                                             | Activo             |    |            |                |        |
| Pago Minímo                                     | \$00,00           |                             | Pago Total                                                                         | \$00,00            |    |            |                |        |
| Fecha Vencimiento                               | NA                |                             | Nombre Titular                                                                     | CHAUQETA*PRUEBAS77 |    |            |                |        |
| Cupo Total Tarjeta                              | \$3.560.000,00    |                             | Contrato                                                                           | 00000014294        |    |            |                |        |
| Cupo Disponible                                 | \$3.560.000,00    |                             | Sucursal                                                                           | 0150               |    |            |                |        |
|                                                 |                   | Seleccione la fecha inicial | y la fecha final en la que desea consultar el movimiento para el producto seleccio | onado              |    |            |                |        |
| Į                                               | Fecha Desde       |                             | a Fecha Hasta                                                                      |                    |    |            |                |        |
|                                                 |                   |                             | Regresar 🗙 Consultar movimientos 🗸                                                 |                    |    |            |                |        |
|                                                 |                   |                             |                                                                                    |                    |    | ⊖ Imprimir | Exportar Excel | St CSV |
| Mostrar 50 🗸 registros                          |                   |                             |                                                                                    |                    |    | Buscar     |                |        |
| 타. Fecha                                        | Transacción       | 11                          | Descripción/Establecimiento                                                        | lt Valor           | 11 | Fact       | uración        | 11     |
|                                                 |                   |                             | Ningún dato disponible en esta tabla                                               |                    |    |            |                |        |
| Mostrando registros del 0 al 0 de un total de 0 | 0 registros       |                             |                                                                                    |                    |    |            | Anterior Sigu  | liente |
|                                                 |                   |                             |                                                                                    |                    |    |            |                |        |
|                                                 |                   |                             |                                                                                    |                    |    |            |                |        |

# Seleccionar el mes del extracto a descargar

| i≡ Extractos                  |                                                           |
|-------------------------------|-----------------------------------------------------------|
| Tarjeta de Crédito - ****9468 |                                                           |
|                               | Seleccione el periodo a consultar para el año 2023 / 2022 |
| Periodo                       | ×                                                         |
|                               |                                                           |
|                               |                                                           |

# Transferencias

Transferencias entre mis productos

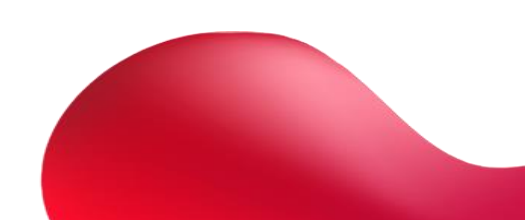

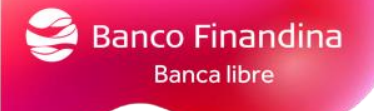

Ingresar por el menú **Transferencias – Mis productos,** en este se podrá transferir y visualizar el historial de transferencias

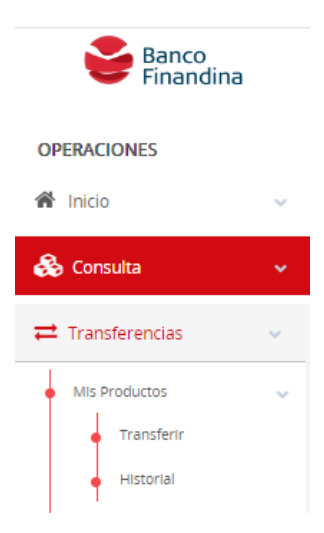

Al transferir se deberá seleccionar la cuenta origen, la cuenta destino, el valor a transferir y una breve descripción

| ≓ Transferencia entre cuentas propias |                                                     |  |  |  |
|---------------------------------------|-----------------------------------------------------|--|--|--|
| Transferencias entre Mis Cuentas      | Transferencias entre Mis Cuentas                    |  |  |  |
| Cuenta Origen                         | Cuenta de Ahorro Entidades Oficiales - ******4219 * |  |  |  |
| Saido Disponible                      | \$10.823.544,60                                     |  |  |  |
| Cuenta Destino                        | Ahorros - *****5951 *                               |  |  |  |
| Valor a Transferir                    | \$ 10,000.00                                        |  |  |  |
| Descripción                           | gird                                                |  |  |  |
|                                       | x Regresar Continuar ✔                              |  |  |  |

# Una vez se continue le mostrará una pantalla para confirmar datos, confirmar datos y seleccionar el boton **"transferir"**

Transferencia entre mis cuentas - Confirmación

|                   | Confirmacion de Transferencia                    |
|-------------------|--------------------------------------------------|
| Cuenta Origen     | Cuenta de Ahorro Entidades Oficiales - *****4219 |
| Cuenta Destino    | Cuenta de Ahorro Entidades Oficiales - *****5951 |
| Valora Transferir | \$ 10.000,00                                     |
| Valor Comisión    | \$ 00,00                                         |
| Descripción       | GIRO                                             |
|                   | ¥ Cancelar Transferir ✓                          |

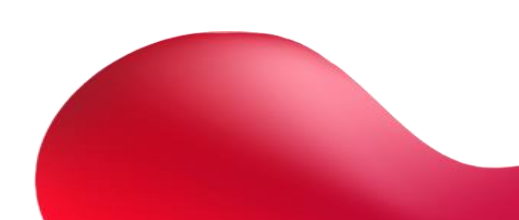

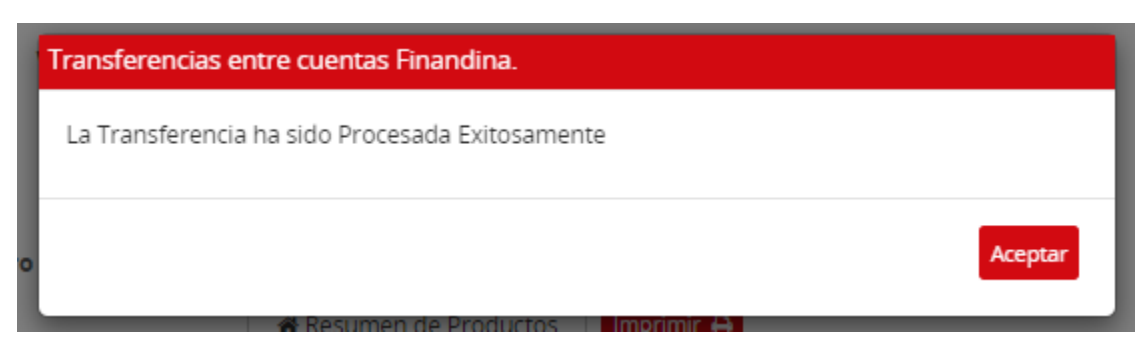

Le mostrara confirmación de la operación y la opción de descarga del comprobante

☑ Confirmacion Transferencia entre cuentas propias

| texto de confirmación                             |
|---------------------------------------------------|
| 10/25/2023 08:44:31                               |
| 192.168.81.150                                    |
| Cuenta de Ahorro Entidades Oficiales - ******4219 |
| Cuenta de Ahorro Entidades Oficiales - ******5951 |
| \$ 10.000,00                                      |
| \$ 00,00                                          |
| GIRO                                              |
| Procesado                                         |
| 1097028                                           |
| Resumen de Productos                              |
|                                                   |

Al visualizar el historial le mostrará todas las transferencias realizadas entre productos

| Histor  | r <b>ial d</b> | e Trans                      | sacciones |    |                                 |    |                      |    |              |    |          |    |          |    |    |       |   |    |
|---------|----------------|------------------------------|-----------|----|---------------------------------|----|----------------------|----|--------------|----|----------|----|----------|----|----|-------|---|----|
| Mostrar | 50             | <ul> <li>registre</li> </ul> | os        |    |                                 |    |                      |    |              |    |          |    |          |    | Bu | scar: |   |    |
| Accie   |                | 11                           |           | 17 |                                 | 11 |                      | 11 |              | ţţ |          | ţţ |          | 11 |    | 1t    |   | ţţ |
| -       | ¢۲             |                              | 230595    |    | Transferencia entre mis Cuentas |    | 25/10/2023 8:44 a.m. |    | \$ 10.000,00 |    | \$ 00,00 |    | Aplicado |    | 0  |       | 1 |    |

# Es posible visualizar las transferencias en formato Excel, seleccionando el botón "Exportar Excel"

| rial de | Transacciones                   |                                                                                  |                                                                                                    |                                                                                                    |                                                                                                    |                                                                                                    |
|---------|---------------------------------|----------------------------------------------------------------------------------|----------------------------------------------------------------------------------------------------|----------------------------------------------------------------------------------------------------|----------------------------------------------------------------------------------------------------|----------------------------------------------------------------------------------------------------|
|         |                                 |                                                                                  |                                                                                                    |                                                                                                    |                                                                                                    |                                                                                                    |
| Proceso | Descripción                     | Iniciado el                                                                      | Valor                                                                                                    | Estado Transacción                                                                                                    | Autorizaciones                                                                                                    | Registros                                                                                                    |
| 230595  | Transferencia entre mis Cuentas | 45224,36425                                                                      | \$ 10.000,00                                                                                             | Aplicado                                                                                                    | 0                                                                                                    | 1                                                                                                    |
|         | rial de<br>Proceso<br>230595    | rial de Transacciones Proceso Descripción 230595 Transferencia entre mis Cuentas | Proceso     Descripción     Iniciado el       230595     Transferencia entre mis Cuentas     45224,36425 | Proceso     Descripción     Iniciado el     Valor       230595     Transferencia entre mis Cuentas     45224,36425     \$ 10.000,00 | Proceso     Descripción     Iniciado el     Valor     Estado Transacción       230595     Transferencia entre mis Cuentas     45224,36425     \$10.000,00     Aplicado | rial de Transacciones Iniciado el Valor Estado Transacción Autorizaciones 230595 Transferencia entre mis Cuentas 45224,36425 \$10.000,00 Aplicado 0 |

Transferencias entre cuentas de Banco Finandina

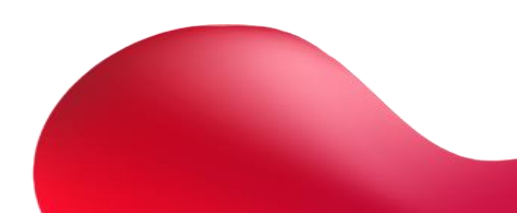

Ingresar por el menú **Transferencias – Otras cuentas Banco Finandina,** en este se podrá inscribir cuentas, visualizar las cuentas inscritas, transferir y visualizar el historial de transferencias

| <b>Banco</b><br>Finandina                  |   |
|--------------------------------------------|---|
| OPERACIONES                                |   |
| A Inicio                                   | / |
| 🗞 Consulta                                 | / |
|                                            |   |
| MIs Productos                              | ~ |
| • Otras Cuentas Banco Finandina            |   |
| <ul> <li>Inscripción de cuentas</li> </ul> | ~ |
| <ul> <li>Cuentas Inscritas</li> </ul>      |   |
| <ul> <li>Transferir</li> </ul>             |   |
| <ul> <li>Historial</li> </ul>              |   |

Al inscribir cuentas le solicitará los siguientes datos y la posibilidad de colocarle un nombre a nombre a esta cuenta por el campo **"alias"** una vez confirmado los datos seleccionar el botón aceptar y quedará creada en el portal.

| Información de la Cuenta |                     |                                                          |                          |
|--------------------------|---------------------|----------------------------------------------------------|--------------------------|
|                          | Tipo Identificación | Seleccione el Tipo de Identificación                     |                          |
|                          | Identificación      | Ingrese el Número de Identificación                      |                          |
|                          | Nombre              | Ingrese el nombre del titular de la cuenta a inscribir   |                          |
|                          | Apellido            | ingrese el apellido del titular de la cuenta a inscribir |                          |
|                          | Tipo Producto       | Cuenta de Ahorros                                        |                          |
|                          | No. de Cuenta       | Número del Producto                                      |                          |
|                          | Activa              | Activo                                                   | ~~~~~~~~~~~~~~~~~~~~~~~~ |
| Otra Información         |                     |                                                          |                          |
|                          | Allas               | Ingrese un Nombre Descriptivo                            |                          |
|                          | Fecha Registro      | 25/10/2023 11:46:56 a.m.                                 |                          |

En la opción cuentas inscritas podrá visualizar todas las cuentas que se han inscrito y el estado de las mismas.

| cripción de Cuentas |                                                                                                    |       |                  |    |                                                                                                    |                                                                                                    |                                                                                                    |                                                                                                    |                                                                                                    |                                                                                                    |                                                                                                    |                                                  |                                                                                                    |                                                                                                    |                                                                                                    |                                                                                                    |                                                                                                    |
|---------------------|----------------------------------------------------------------------------------------------------|-------|------------------|----|----------------------------------------------------------------------------------------------------|----------------------------------------------------------------------------------------------------|----------------------------------------------------------------------------------------------------|----------------------------------------------------------------------------------------------------|----------------------------------------------------------------------------------------------------|----------------------------------------------------------------------------------------------------|----------------------------------------------------------------------------------------------------|--------------------------------------------------|----------------------------------------------------------------------------------------------------|----------------------------------------------------------------------------------------------------|----------------------------------------------------------------------------------------------------|----------------------------------------------------------------------------------------------------|----------------------------------------------------------------------------------------------------|
|                     |                                                                                                    |       |                  |    |                                                                                                    |                                                                                                    |                                                                                                    |                                                                                                    |                                                                                                    |                                                                                                    |                                                                                                    |                                                  |                                                                                                    |                                                                                                    | 🗄 Nueva Insi                                                                                                    | ripción                                                                                                    |                                                                                                    |
| 50 🗸 registros      |                                                                                                    |       |                  |    |                                                                                                    |                                                                                                    |                                                                                                    |                                                                                                    |                                                                                                    |                                                                                                    |                                                                                                    |                                                  |                                                                                                    |                                                                                                    | Buscar:                                                                                                    |                                                                                                    |                                                                                                    |
|                     | ↓7 Banco                                                                                                    | 11    |                  | 1t |                                                                                                    | 11                                                                                                    |                                                                                                    | 11                                                                                                    |                                                                                                    | 1t                                                                                                    |                                                                                                    | 11                                               |                                                                                                    | 1t                                                                                                    |                                                                                                    | 11                                                                                                    |                                                                                                    |
| YONIS ALBERTO       | Banco Finan                                                                                                    | ndina | Cuenta de Ahorro | s  | 9110016082                                                                                                    | 2                                                                                                    | 1123732157                                                                                                    |                                                                                                    | YONIS ALBERTO                                                                                                    |                                                                                                    | IBARRA                                                                                                    |                                                  | Cuenta autorizada                                                                                                    |                                                                                                    | Cuenta no existe                                                                                                    |                                                                                                    |                                                                                                    |
| WILSON ARLEY        | Banco Finan                                                                                                    | ndina | Cuenta de Ahorro | s  | 9901554796                                                                                                    | 5                                                                                                    | 80127287                                                                                                    |                                                                                                    | WILSON ARLEY                                                                                                    |                                                                                                    | NARVAEZ                                                                                                    |                                                  | Cuenta autorizada                                                                                                    |                                                                                                    | Cuenta no existe                                                                                                    |                                                                                                    |                                                                                                    |
| WILMAR ANDRES       | Banco Finan                                                                                                    | ndina | Cuenta de Ahorro | s  | 9901564543                                                                                                    | 3                                                                                                    | 1032420263                                                                                                    |                                                                                                    | WILMAR ANDRES                                                                                                    |                                                                                                    | CADAVID                                                                                                    |                                                  | Cuenta autorizada                                                                                                    |                                                                                                    | Cuenta no existe                                                                                                    |                                                                                                    |                                                                                                    |
| VICTOR MANUEL       | Banco Finan                                                                                                    | ndina | Cuenta de Ahorro | s  | 9901572561                                                                                                    |                                                                                                    | 93340505                                                                                                    |                                                                                                    | VICTOR MANUEL                                                                                                    |                                                                                                    | VARGAS                                                                                                    |                                                  | Cuenta autorizada                                                                                                    |                                                                                                    | Cuenta no existe                                                                                                    |                                                                                                    |                                                                                                    |
| SERGIO              | Banco Finan                                                                                                    | ndina | Cuenta de Ahorro | s  | 9901556464                                                                                                    | 1                                                                                                    | 1004048976                                                                                                    |                                                                                                    | SERGIO                                                                                                    |                                                                                                    | BARRETO                                                                                                    |                                                  | Cuenta autorizada                                                                                                    |                                                                                                    | Cuenta no existe                                                                                                    |                                                                                                    |                                                                                                    |
| SANDRA              | Banco Finan                                                                                                    | ndina | Cuenta de Ahorro | s  | 9901558710                                                                                                    | )                                                                                                    | 1092335037                                                                                                    |                                                                                                    | SANDRA                                                                                                    |                                                                                                    | CHIGUASUQU                                                                                                    | E                                                | Cuenta autorizada                                                                                                    |                                                                                                    | Cuenta no existe                                                                                                    |                                                                                                    |                                                                                                    |
|                     | cripción de Cuentas<br>a VONIS ALBERTO<br>VILSON ARLEY<br>VILSON ARLEY<br>VILSON MANUEL<br>VILCTOR MANUEL<br>SERGIO<br>SANDRA |       |                  |    | cripción de Cuentas   so viegetros   so Aluas IP Banco IP Topo IP   YONIS ALBERTO   YONIS ALBERTO Banco Finandina Cuenta de Ahorros   WILISON ARLEY Banco Finandina Cuenta de Ahorros   WILISON ARLEY Banco Finandina Cuenta de Ahorros   WILISON ARLEY Banco Finandina Cuenta de Ahorros   WILISON SEGIO Banco Finandina Cuenta de Ahorros   SERGIO Banco Finandina Cuenta de Ahorros   SANDRA Banco Finandina Cuenta de Ahorros | current current cu | Atias         If         Banco         If         Tipo         If         Nomero         If           •         YONS ALEERTO         Banco         If         Tipo         If         Nomero         If           •         YONS ALEERTO         Banco         If         Cuenta de Ahorros         9110016082           •         WILSON ARLEY         Banco Finandina         Cuenta de Ahorros         9901554796           •         WILMAR ANDRES         Banco Finandina         Cuenta de Ahorros         9901554543           •         WICTOR MANUEL         Banco Finandina         Cuenta de Ahorros         990155261           •         SERGIO         Banco Finandina         Cuenta de Ahorros         9901558454           •         SANDRA         Banco Finandina         Cuenta de Ahorros         9901558710 | Anter Cuentas<br>Alues Alues Alu | Alues         If         Ranco         If         Topo         If         Namero         If         Menoritación         If           YONIS ALEERTO         Banco Finandina         Cuenta de Ahororos         9110016082         1123732157           WILSON ARLEY         Banco Finandina         Cuenta de Ahororos         9901554796         80127287           WILSON ARLEY         Banco Finandina         Cuenta de Ahororos         9901554796         80127287           WILSON ARLEY         Banco Finandina         Cuenta de Ahororos         9901554736         1012420263           WILCON MANUEL         Banco Finandina         Cuenta de Ahororos         9901572561         93340505           SERGIO         Banco Finandina         Cuenta de Ahororos         99015556454         1004048976           SANDRA         Banco Finandina         Cuenta de Ahororos         99015556454         1004048976 | Series Series Se | Anio a fia and a fia and a cuesta de Anoros 1901/556/6 a 1002/2007 a 1002/2007 | Anio a fan an an an an an an an an an an an an a | Registre           SANDE ALERTO         Anno II         Ranco Ala         Cuenta de Ahorros         Allo Mannota Mannota | certain certain cer | Anios       Anios       Anios <th co<="" th=""><th>Reprint Cuencias         Service Service Serv</th></th> | <th>Reprint Cuencias         Service Service Serv</th> | Reprint Cuencias         Service Service Serv |

Por la sección de acciones, en el botón de ajustes se podrá crear un nuevo registro o editar el seleccionado.

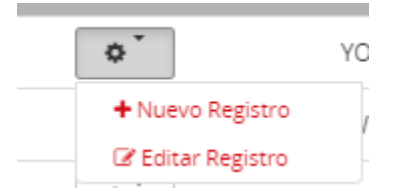

Al seleccionar editar registro, le permitirá cambiar el estado de la cuenta, el nombre o eliminar el registro.

| 🚍 🖋 Inscripción de Cu | ientasBanco Finandina    |                   |                          |  |  |  |  |  |
|-----------------------|--------------------------|-------------------|--------------------------|--|--|--|--|--|
|                       | Información de la Cuenta |                   |                          |  |  |  |  |  |
|                       | TIF                      | po identificación | Cedula de Ciudadania *   |  |  |  |  |  |
|                       | Ide                      | entificación      | 1123732157               |  |  |  |  |  |
|                       | No                       | ombre             | YONIS ALBERTO            |  |  |  |  |  |
|                       | Ар                       | sellido           | IBARRA                   |  |  |  |  |  |
|                       | Тір                      | po Producto       | Cuenta de Ahorros        |  |  |  |  |  |
|                       | No                       | o. de Cuenta      | 9110016082               |  |  |  |  |  |
|                       | Ac                       | tiva              | Inactivo                 |  |  |  |  |  |
|                       | Otra Información         |                   |                          |  |  |  |  |  |
|                       | All                      | las               | YONIS ALBERTO            |  |  |  |  |  |
|                       | Fe                       | cha Registro      | 11/09/2023 4:06:58 p. m. |  |  |  |  |  |
|                       |                          | 🗙 Cancelar        | 🛍 Eliminar 🗸 Aceptar     |  |  |  |  |  |

Al momento de seleccionar la opción transferir le solicitará la cuenta origen la cuenta destino, el valor a transferir, una descripción y una referencia opcional

| 🕼 Transferencia a cuentas Finandina |                                                   |
|-------------------------------------|---------------------------------------------------|
| Transferir                          |                                                   |
| Cuenta Origen                       | Cuenta de Ahorro Entidades Oficiales - 9500005951 |
| Saido Disponible                    | \$7.502.256.959,81                                |
| Cuenta Destino                      | Jhon - 9990022490 *                               |
| Valor a Transferir                  | \$ 10,000.00                                      |
|                                     | ¿Desea incluir la referencia ?                    |
| Descripción                         | pago                                              |
|                                     | 🛪 Regresar 🛛 Continuar 🛩                          |

Una vez confirmado, dar clic en continuar, le solicitará un código token

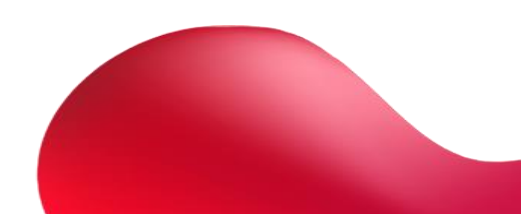

| 9 | Banco Finandina |
|---|-----------------|
|   | Banca libre     |
|   |                 |

### 🗷 Transferencia a Otras Cuentas Banco Finandina- Confirmación

|                | Confirmación de Transferencia                                      |
|----------------|--------------------------------------------------------------------|
| Cuenta Or      | Igen Cuenta de Ahorro Entidades Oficiales - ******5951             |
| Cuenta Des     | tino jhon-*****2490                                                |
| Valora Trans   | ferir \$ 10.000,00                                                 |
| Valor Comi     | sión \$ 00,00                                                      |
| Descrip        | clón PAGO                                                          |
|                | Ingrese el codigo del FinandinaToken para autorizar la transaccion |
| Código Finandi | naToken                                                            |
|                | 🗙 Cancelar 🛛 Transferir 🖌                                          |

Una vez digitado dar clic en transferir, le mostrará un mensaje con el estado de la transacción, con el número de verificación

| Transferencias entre cuentas Finandina.                            |         |
|--------------------------------------------------------------------|---------|
| Transacción realizada con exito con número de Verificación 1097070 |         |
|                                                                    | Aceptar |

Después de dar clic en aceptar le mostrara la confirmación de la transacción y la posibilidad de descargar el comprobante

| Fecha y Hora 10/7<br>Dirección IP 192<br>Cuenta Origen Cue<br>Cuenta Destino jhor | texto de confirmación<br>v/25/2023 11:58:13<br>v2.168.81.150<br>uenta de Ahorro Entidades Oficiales - ******5951 |
|-----------------------------------------------------------------------------------|----------------------------------------------------------------------------------------------------|
| Fecha y Hora 10/<br>Dirección IP 192<br>Cuenta Origen Cue<br>Cuenta Destino jhor  | V25/2023 11:58:13<br>92.168.81.150<br>Jenta de Ahorro Entidades Oficiales - ******5951                           |
| Dirección IP 192<br>Cuenta Origen Cue<br>Cuenta Destino jhor                      | i2.168.81.150<br>Jenta de Ahorro Entidades Oficiales - ******5951                                                |
| Cuenta Origen Cue<br>Cuenta Destino jhor                                          | uenta de Ahorro Entidades Oficiales - *****5951                                                                  |
| Cuenta Destino jhor                                                               |                                                                                                    |
|                                                                                   | on - *****2490                                                                                                   |
| Valora Transferir \$10                                                            | 10.000,00                                                                                                    |
| Valor Comisión \$ 00                                                              | 00,00                                                                                                    |
| Descripción PAC                                                                   | AGO                                                                                                    |
| Estado Pro                                                                        | ocesado                                                                                                    |

Al seleccionar historial le mostrará todas las transferencias entre cuentas Banco Finandina y el estado de la transacción

| 🕙 Historial de Tran | sacciones |                                     |    |                       |    |              |    |          |    |          |    |    |       |   |    |
|---------------------|-----------|-------------------------------------|----|-----------------------|----|--------------|----|----------|----|----------|----|----|-------|---|----|
| Exportar Excel      | CSV       |                                     |    |                       |    |              |    |          |    |          |    |    |       |   |    |
| Mostrar 50 🗸 regist | ros       |                                     |    |                       |    |              |    |          |    |          |    | Bu | scar: |   |    |
| Acciones II         | Proceso 🎼 |                                     | 11 |                       | 11 |              | 1t |          | 11 |          | 11 |    | 11    |   | 11 |
| •                   | 230596    | Transferencias a Terceros Finandina |    | 25/10/2023 11:58 a.m. |    | \$ 10.000,00 |    | \$ 00,00 |    | Aplicado |    | 0  |       | 1 |    |

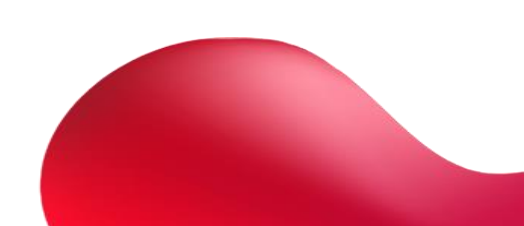

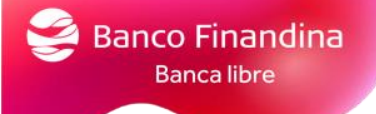

Al dar clic en el botón de ajustes se podrá visualizar el detalle de la transacción y el flujo del proceso.

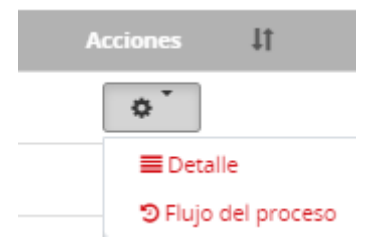

Al consultar el detalle de la transacción le desplegara una pantalla donde se visualizan los datos del envío y el estado

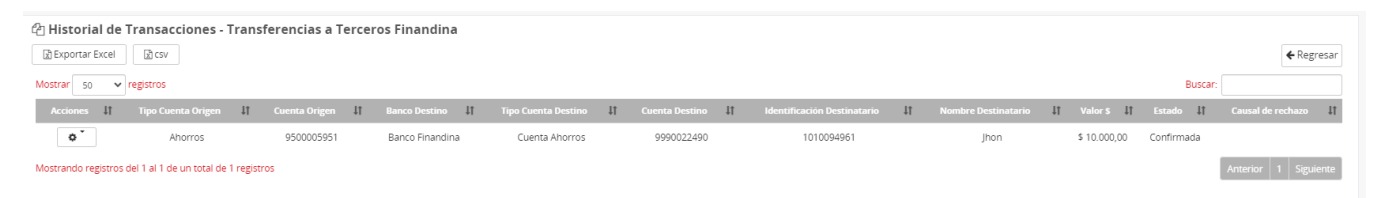

Al seleccionar el botón de ajustes se podrá descargar el soporte de la transferencia

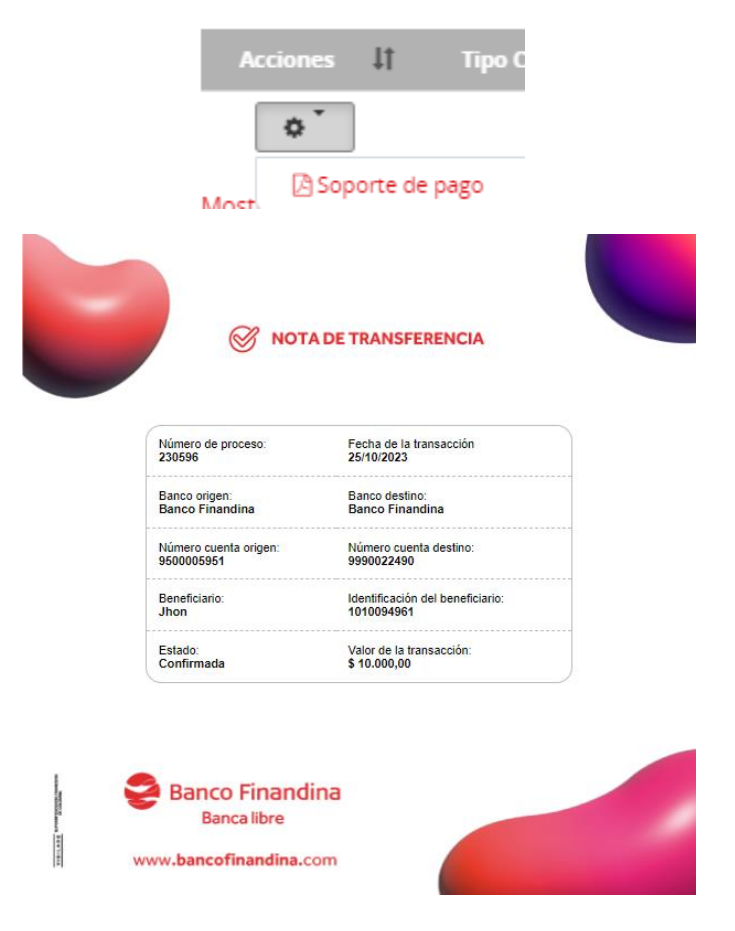

Al seleccionar el flujo del proceso se visualizará quien realizo el proceso en la banca, el estado y la fecha.

| l siguiente es el flujo actual que tiene | el proceso No. 2 | 30596               |
|------------------------------------------|------------------|---------------------|
| Usuario                                  | Estado           | Fecha               |
| Jhon                                     | Terminado 2      | 25/10/2023 11:58:13 |

# Transferencias a otros Bancos

Ingresar por el menú **Transferencias – Otros Bancos**, en este se podrá inscribir cuentas, visualizar las cuentas inscritas, transferir y visualizar el historial de transferencias

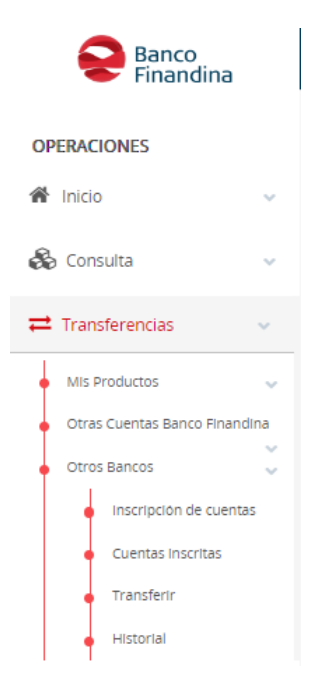

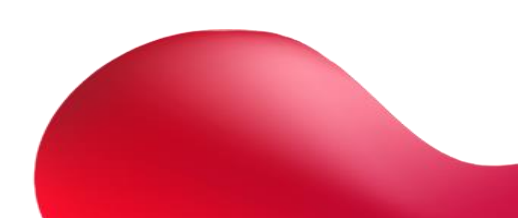

Al inscribir cuentas le solicitará los siguientes datos y la posibilidad de colocarle un nombre a nombre a esta cuenta por el campo **"alias"** una vez confirmado los datos seleccionar el botón aceptar y quedará creada en el portal.

| 🚍 🖋 Inscripción de C | uentas A Otros Bancos    |                     |            |                                                          |  |
|----------------------|--------------------------|---------------------|------------|----------------------------------------------------------|--|
|                      | Información de la Cuenta |                     |            |                                                          |  |
|                      |                          | Tipo identificación |            | Seleccione el tipo de identificación *                   |  |
|                      |                          | Identificación      |            | Ingrese el número de Identificación                      |  |
|                      |                          | Nombre              |            | Ingrese el nombre del titular de la cuenta a inscribir   |  |
|                      |                          | Apellido            |            | Ingrese el apellido del titular de la cuenta a inscribir |  |
|                      |                          | Tipo Producto       |            | Cuenta de Ahorros                                        |  |
|                      |                          | No. de Cuenta       |            | Número de producto                                       |  |
|                      |                          | Banco               |            | Seleccione el banco *                                    |  |
|                      |                          | Estado              |            | Activo                                                   |  |
|                      | Otra Información         |                     |            |                                                          |  |
|                      |                          | Allas               |            | Ingrese un nombre descriptivo                            |  |
|                      |                          | Fecha registro      |            | 25/10/2023 2:33:26 p. m.                                 |  |
|                      |                          |                     | × Cancelar | ✓ Aceptar                                                |  |

En la opción cuentas inscritas podrá visualizar todas las cuentas que se han inscrito y el estado de las mismas.

| 📰 🖋 Inscripción  | 🚍 🖌 Inscripción de Cuentas |                |           |               |       |             |    |                |    |                  |    |             |    |                |         |                   |       |
|------------------|----------------------------|----------------|-----------|---------------|-------|-------------|----|----------------|----|------------------|----|-------------|----|----------------|---------|-------------------|-------|
|                  |                            |                |           |               |       |             |    |                |    |                  |    |             |    |                |         | Nueva Inscription | ición |
| Mostrar 50 🗸 reg | gistros                    |                |           |               |       |             |    |                |    |                  |    |             |    |                | Buscar: |                   |       |
| Acciones         | Alias                      | ↓F Banco       | 11        |               | 11    | Número      | 11 | Identificación | 11 | Nombre           | 11 | Apellido    | 11 | Estado         | 4t      | Causal de rechazo | 11    |
| °.               | YESENIA                    | Red Multibanca | Colpatria | Cuenta de Aho | orros | 5862020932  |    | 1143852406     |    | YESENIA          |    | GUTIERREZ   |    | Cuenta autoriz | ada     | Registro Creado   |       |
| o`               | VICTORIA                   | BBVA           |           | Cuenta Corrie | ente  | 391006558   |    | 41667437       |    | VICTORIA         |    | RICO DAZA   |    | Cuenta autoria | ada     | Registro Creado   |       |
| ¢                | VICTOR HERNANDO            | Bancolor       | bia       | Cuenta de Aho | orros | 96300000244 |    | 19274284       |    | VICTOR HERNANDO  |    | RIVERA DIA2 | 2  | Cuenta autoriz | ada     | Registro Creado   |       |
| •                | TEXTILES ROMANOS           | Banco De Oc    | idente    | Cuenta Corrie | ente  | 265030122   |    | 860071748      |    | TEXTILES ROMANOS |    |             |    | Cuenta autoria | tada    | Registro Creado   |       |

Por la sección de acciones, en el botón de ajustes se podrá crear un nuevo registro o editar el seleccionado.

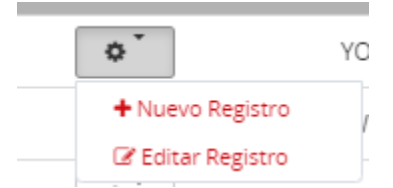

Al seleccionar editar registro, le permitirá cambiar el estado de la cuenta, el nombre o eliminar el registro.

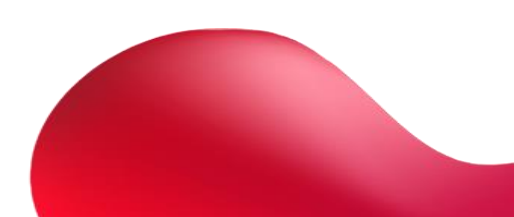

| Información de la Cuenta |                     |                              |
|--------------------------|---------------------|------------------------------|
|                          | Tipo Identificación | Cedula de Ciudadania         |
|                          | Identificación      | 1143852406                   |
|                          | Nombre              | YESENIA                      |
|                          | Apellido            | GUTIERREZ                    |
|                          | Tipo Producto       | Cuenta de Ahorros *          |
|                          | No. de Cuenta       | 5862020932                   |
|                          | Banco               | Red Multibanca Colpatria     |
|                          | Estado              | Activo                       |
| Otra Información         |                     |                              |
|                          | Allas               | YESENIA                      |
|                          | Fecha registro      | 06/10/2023 9:28:39 a. m.     |
|                          | ×C                  | ancelar 💼 Eliminar 🗸 Aceptar |

Al momento de seleccionar la opción transferir le solicitará la cuenta origen la cuenta destino, el valor a transferir, una descripción y una referencia opcional

| 🏽 Transferencia a Cuentas de Otros Bancos |                                                                                                    |
|-------------------------------------------|----------------------------------------------------------------------------------------------------|
| Transferir                                |                                                                                                    |
| Cuenta Origen                             | Cuenta de Ahorro Entidades Oficiales - 9500005951                                                                                                    |
| Saldo Disponible                          | \$7.502.246.959,81                                                                                                    |
| Cuenta Destino                            | JOHN - Bancolombia - 72014782363                                                                                                    |
| Valor a Transferir                        | \$ 20,000.00                                                                                                    |
| Descripción                               | ے درکھو اسلینہ او موجود اسلینہ او موجود کی کہ موجود کی کہ موجود ک |
|                                           | x Regresar Continuar ✓                                                                                                    |

Una vez confirmado, dar clic en continuar, le solicitará un código token

| Transferencias                              |                                                                                                    |  |  |  |  |  |  |  |  |  |
|---------------------------------------------|----------------------------------------------------------------------------------------------------|--|--|--|--|--|--|--|--|--|
| Transferir<br>Confirmacion de Transferencia |                                                                                                    |  |  |  |  |  |  |  |  |  |
| Cuenta Origen                               | Cuenta de Ahorro Entidades Oficiales - ******5951                                                                     |  |  |  |  |  |  |  |  |  |
| Cuenta Destino                              | Bancolombia - JOHN - ******2363                                                                                       |  |  |  |  |  |  |  |  |  |
| Valora Transferir                           | \$ 20.000,00                                                                                                    |  |  |  |  |  |  |  |  |  |
| Valor Comisión                              | \$ 00,00                                                                                                    |  |  |  |  |  |  |  |  |  |
| Descripción                                 | PAGO                                                                                                    |  |  |  |  |  |  |  |  |  |
| Código F                                    | Ingrese el codigo del <b>FinandinaToken</b> para autorizar la transaccion<br>inandinaToken<br>🗙 Cancelar Transferir 🗸 |  |  |  |  |  |  |  |  |  |

Después de confirmar le mostrará la confirmación de la transacción y la posibilidad de descargar el comprobante

| Transferencias         |                                                  |  |  |  |  |  |  |  |  |
|------------------------|--------------------------------------------------|--|--|--|--|--|--|--|--|
|                        | Resultado de Transferencia                       |  |  |  |  |  |  |  |  |
| Fecha y Hora           | 10/25/2023 02:45:35                              |  |  |  |  |  |  |  |  |
| Dirección IP           | 192.168.81.150                                   |  |  |  |  |  |  |  |  |
| Cuenta Origen          | Cuenta de Ahorro Entidades Oficiales - *****5951 |  |  |  |  |  |  |  |  |
| Cuenta Destino         | lancolombia - JOHN - ******2363                  |  |  |  |  |  |  |  |  |
| Valora Transferir      | \$ 20.000,00                                     |  |  |  |  |  |  |  |  |
| Valor Comisión         | \$ 00,00                                         |  |  |  |  |  |  |  |  |
| Descripción            | PAGO                                             |  |  |  |  |  |  |  |  |
| Estado                 | Procesado                                        |  |  |  |  |  |  |  |  |
| Número de Verificación | 1097092                                          |  |  |  |  |  |  |  |  |
|                        | Resumen de Productos                             |  |  |  |  |  |  |  |  |

Al seleccionar historial le mostrará todas las transferencias entre cuentas Banco Finandina y el estado de la transacción

| Historial de Transaccion     Exportar Excel     Gov | Historial de Transacciones     Disportar Excel     Or |                       |    |                       |    |              |    |          |    |                    |    |                |         |           |    |
|-----------------------------------------------------|-------------------------------------------------------|-----------------------|----|-----------------------|----|--------------|----|----------|----|--------------------|----|----------------|---------|-----------|----|
| Mostrar 50 V registros                              | 17                                                    | Description           | 1+ | laterals at           | 14 | Malaa        | 1* | C        | 14 | Frende Transmitter | 11 | Autor/10000    | suscar: | Desistant | 1+ |
| Acciones 41 Proce                                   | 50 47                                                 | Descripcion           | +1 | iniciado ei           | +1 | valor        | +1 | Comision | +1 | Estado Transacción | +1 | Autorizaciones | +1      | Registros | +1 |
| ¢ * 230                                             | 597 T                                                 | Fransferencia Externa |    | 25/10/2023 2:45 p.m.  |    | \$ 20.000,00 |    | \$ 00,00 |    | Aplicado           |    | 0              |         | 1         |    |
| <b>0</b> 230                                        | 593 T                                                 | Fransferencia Externa |    | 18/10/2023 2:42 p. m. |    | \$ 7.500,00  |    | \$ 00,00 |    | En Dispersion      |    | 0              |         | 5         |    |

Al dar clic en el botón de ajustes se podrá visualizar el detalle de la transacción y el flujo del proceso.

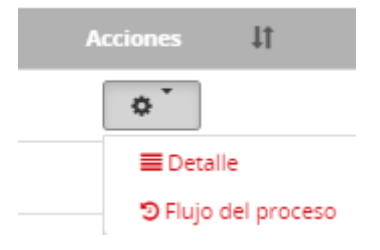

Al consultar el detalle de la transacción le desplegara una pantalla donde se visualizan los datos del envío y el estado

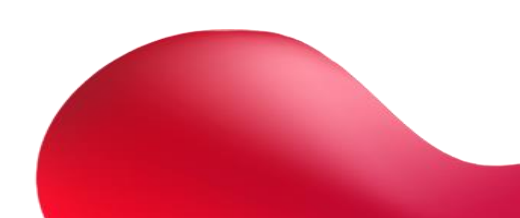

| and the second      |                                   |                   |                   |                     |                     |                             |    |                     |    |              |            |                         |
|---------------------|-----------------------------------|-------------------|-------------------|---------------------|---------------------|-----------------------------|----|---------------------|----|--------------|------------|-------------------------|
|                     |                                   |                   |                   |                     |                     |                             |    |                     |    |              |            |                         |
| শি Historial de '   | Transacciones - Tran              | sferencia Externa |                   |                     |                     |                             |    |                     |    |              |            |                         |
| Exportar Excel      | 🗟 csv                             |                   |                   |                     |                     |                             |    |                     |    |              |            | <b>←</b> Regresar       |
| Mostrar 50 🗸        | registros                         |                   |                   |                     |                     |                             |    |                     |    |              | Buscar     |                         |
| Acciones \$         | Tipo Cuenta Origen 🛛 🕴            | Cuenta Origen 🛛 🕌 | Banco Destino 🛛 🕴 | Tipo Cuenta Destino | ↓† Cuenta Destino ↓ | Identificación Destinatario | 11 | Nombre Destinatario | 11 | Valor \$ ↓†  | Estado 👫   | Causal de rechazo 🛛 🕯 🕯 |
| ¢                   | Ahorros                           | 9500005951        | Bancolombia       | Cuenta Ahorros      | 72014782363         | 10023518                    |    | JOHN                |    | \$ 20.000,00 | En proceso |                         |
| Mostrando registros | del 1 al 1 de un total de 1 regis | stros             |                   |                     |                     |                             |    |                     |    |              |            | Anterior 1 Siguiente    |

Al seleccionar el botón de ajustes se podrá descargar el soporte de la transferencia

Banco Finandina Banca libre

| Most                                | Soporte de pago                              |  |
|-------------------------------------|----------------------------------------------|--|
|                                     |                                              |  |
| S NOT                               | A DE TRANSFERENCIA                           |  |
|                                     |                                              |  |
| Número de proceso:<br>230597        | Fecha de la transacción<br>25/10/2023        |  |
| Banco origen:<br>Banco Finandina    | Banco destino:<br>Bancolombia                |  |
| Número cuenta origen:<br>9500005951 | Número cuenta destino:<br>72014782363        |  |
| Beneficiario:<br>JOHN               | Identificación del beneficiario:<br>10023518 |  |
| Estado:<br>En proceso               | Valor de la transacción:<br>\$ 20.000,00     |  |
|                                     |                                              |  |

Al seleccionar el flujo del proceso se visualizará quien realizo el proceso en la banca, el estado y la fecha.

| Usuario | Estado    | Fecha               |
|---------|-----------|---------------------|
| Jhon    | Iniciado  | 25/10/2023 14:45:31 |
| hon     | Terminado | 25/10/2023 14:45:35 |
|         |           | Ar                  |

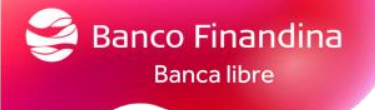

Pagos

# Cargar archivos de pagos masivos

Para cargar archivos de pagos masivos desde el menú puedes ingresar a la opción **pagos – cargar archivos – dispersión**, esta opción inscribe las cuentas y envía dinero con un solo archivo plano.

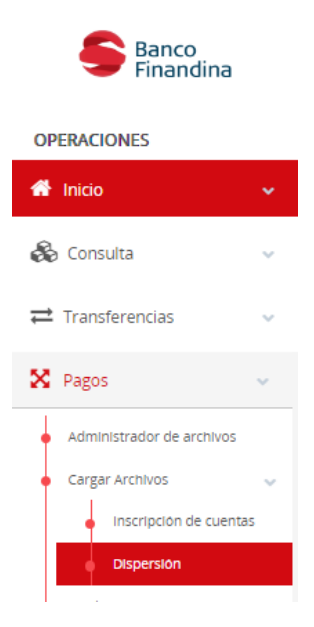

Al seleccionar dispersión, se habilitará una pantalla donde se podrá arrastrar o dar clic para seleccionar el archivo.

| ᆂ Cargar Archivos de Dispersión                                                                                                    |  |
|----------------------------------------------------------------------------------------------------|--|
| Arrastre varios archivos a esta zona o haga click para seleccionarios de su equipo.<br>El Archivo de <b>Dispersión</b> debe tener el Prefijo <b>PAG_</b> y su extension debe ser txt. Puede cargar hasta 1000 registros por archivo |  |
|                                                                                                    |  |
| Arrastre los archivos a esta zona para cargarlos o haga click aqui para seleccionarlos de su disco                                                                                                    |  |
|                                                                                                    |  |

Elaboración de archivo plano para pagos masivos

Para descargar el archivo dirigirse al menú Descargas/Documentos – Macro para pagos masivos

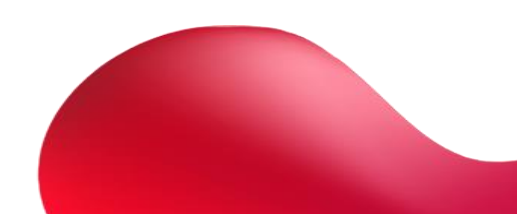

|    | Panco<br>Finandina       |   |
|----|--------------------------|---|
| OP | ERACIONES                |   |
| *  | Inicio                   | ¥ |
| 8  | Consulta                 | ~ |
| ₽  | Transferencias           | ~ |
| X  | Pagos                    | ~ |
| Ł  | Descargas/Documentos     |   |
| •  | Macro para pagos masivos | Ť |

Al seleccionarlo automáticamente le descargará en su computador el archivo Excel, para armar el archivo TXT para subirlo en banca empresas, el cual cuenta con 2 hojas.

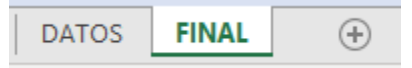

En la hoja DATOS se diligencian los datos de envío de los pagos

**Importante:** solo se deben diligenciar las casillas de color azul, si se va a pegar la información de otro archivo Excel, no cambiar el formato de las celdas (pegar en valores)

### Registro tipo 1

Banco Finandina Banca libre

Diligenciar la siguiente información.

Fecha de pago: Fecha en la que se subirá el plano

Identificación del archivo: código con 6 números máximo

Tipo origen: Cuenta de ahorros (1), cuenta corriente (6) de la cuenta origen

Cuenta origen: Número de cuenta origen

| REGISTRO | CONSECUTIVO | FECHA DE PAGO | IDENTIFICACION DEL ARCHIVO | TIPO ORIGEN | CUENTA ORIGEN | CEROS |
|----------|-------------|---------------|----------------------------|-------------|---------------|-------|
| 1        | 0           | 22/06/2023    | 30221                      | 1           | 9500014219    | 0     |

# Registro tipo 2

Diligenciar la siguiente información.

Tipo de identificación: Colocar el tipo de identificación del titular de la cuenta destino

Identificación: Digitar el número de identificación del titular de la cuenta destino

Nombre persona natural: Digitar el nombre del titular de la cuenta destino

Apellido persona natural: Digitar el apellido del titular de la cuenta destino

**Persona Jurídica:** Si el tipo de identificación es "NIT" dejar los campos nombre persona natural y apellido persona natural vacíos. Digitar la razón social en el campo persona Jurídica.

Cuenta destino: Digitar el numero de la cuenta destino

Tipo de cuenta destino: Cuenta de ahorros (1), cuenta corriente (6) de la cuenta destino

Código del Banco: Digitar el código de banco destino

Valor: Digitar el valor a girar

Referencia de pago 1: Disponible para colocar referencia

Referencia de pago 2: Disponible para colocar referencia

| REGISTRO | CONSECUTIVO | TIPO IDENTIFICACION | IDENTIFICACION | NOMBRE TITULAR PERSONA NATURAL | APELLIDO PERSONA NATURAL | PERSONA JURIDICA | CUENTA DESTINO | TIPO DE CUENTA DESTINO | CODIGO DEL BANCO | VALOR    | REFERENCIA DE PAGO 1 | REFERENCIA DE PAGO 2 |
|----------|-------------|---------------------|----------------|--------------------------------|--------------------------|------------------|----------------|------------------------|------------------|----------|----------------------|----------------------|
| 2        | 1           | CC                  | 8015478        | OSCAR                          | PEREZ                    |                  | 38476354       | 1                      | 1                | 1.500,00 | NULL                 | NULL                 |
| 2        | 2           | NIT                 | 900150785      |                                |                          | FLORISTERIA EMI  | 38476354       | 1                      | 1                | 1.500,00 | NULL                 | NULL                 |
| 2        | 3           | CC                  | 8015478        | MARIA CAMILA                   | MENDEZ                   |                  | 38476354       | 1                      | 1                | 1.500,00 | NULL                 | NULL                 |
| 2        | 4           | CC                  | 8015478        | JAVIER                         | CASTILLO                 |                  | 38476354       | 1                      | 1                | 1.500,00 | NULL                 | NULL                 |
| 2        | 5           | CC                  | 8015478        | STIVEN                         | CARRILLO                 |                  | 38476354       | 1                      | 1                | 1.500,00 | NULL                 | NULL                 |
| 2        | 6           |                     |                |                                |                          |                  |                |                        |                  |          |                      |                      |
| 2        | 7           |                     |                |                                |                          |                  |                |                        |                  |          |                      |                      |
| 2        | 8           |                     |                |                                |                          |                  |                |                        |                  |          |                      |                      |
| 2        | 9           |                     |                |                                |                          |                  |                |                        |                  |          |                      |                      |
| 2        | 10          |                     |                |                                |                          |                  |                |                        |                  |          |                      |                      |
| 2        | 11          |                     |                |                                |                          |                  |                |                        |                  |          |                      |                      |
| 2        | 12          |                     |                |                                |                          |                  |                |                        |                  |          |                      |                      |
| 2        | 13          |                     |                |                                |                          |                  |                |                        |                  |          |                      |                      |
| 2        | 14          |                     |                |                                |                          |                  |                |                        |                  |          |                      |                      |
| 2        | 15          |                     |                |                                |                          |                  |                |                        |                  |          |                      |                      |

# Registro tipo 3

Diligenciar la siguiente información.

Registros totales: cantidad total de registros a enviar (contar cuantos registros se enviarán).

Valor total: Suma total del valor a girar (sumar todos los valores a girar).

| ) | REGISTRO | CONSECUTIVO | REGISTROS TOTALES | VALOR TOTAL | CEROS |
|---|----------|-------------|-------------------|-------------|-------|
| L | 3        | 9999        | 5                 | 7.500,00    | 0     |

Una vez se termine de diligenciar los datos indicados de la hoja **"DATOS"**, dirigirse a la hoja **"FINAL"** para el caso del ejemplo se visualizará lo siguiente:

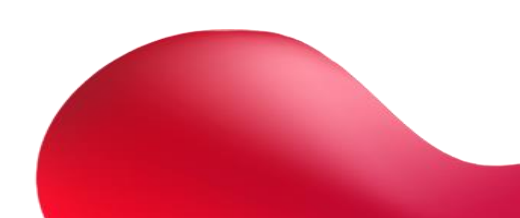

| 10000202306220302211950001421900000000000000000000000000000000 | 000000000000000000000000000000000000000 | 000000000000000000000000000000000000000 |
|----------------------------------------------------------------|-----------------------------------------|-----------------------------------------|
| 20001 CC00008015478OSCAR                                       | PEREZ                                   | 38476354 1000100000000150000NULL NULL   |
| 20002NIT00900150785FLORISTERIA EMI                             |                                         | 38476354 10001000000000150000NULL NULL  |
| 20003 CC00008015478MARIA CAMILA                                | MENDEZ                                  | 38476354 1000100000000150000NULL NULL   |
| 20004 CC00008015478JAVIER                                      | CASTILLO                                | 38476354 1000100000000150000NULL NULL   |
| 20005 CC00008015478STIVEN                                      | CARRILLO                                | 38476354 10001000000000150000NULL NULL  |
| 20006 0000000000                                               |                                         | 000000000000000000000000000000000000000 |
| 20007 0000000000                                               |                                         | 000000000000000000000000000000000000000 |
| 20008 0000000000                                               |                                         | 000000000000000000000000000000000000000 |
| 20009 0000000000                                               |                                         | 000000000000000000000000000000000000000 |
| 20010 0000000000                                               |                                         | 000000000000000000000000000000000000000 |
| 20011 0000000000                                               |                                         | 000000000000000000000000000000000000000 |
| 20012 0000000000                                               |                                         | 000000000000000000000000000000000000000 |
| 20013 0000000000                                               |                                         | 000000000000000000000000000000000000000 |
| 20014 0000000000                                               |                                         | 000000000000000000000000000000000000000 |
| 20015 0000000000                                               |                                         | 000000000000000000000000000000000000000 |
| 20016 0000000000                                               |                                         | 000000000000000000000000000000000000000 |
| 20017 0000000000                                               |                                         | 000000000000000000000000000000000000000 |
| 20018 0000000000                                               |                                         | 000000000000000000000000000000000000000 |
| 20019 0000000000                                               |                                         | 000000000000000000000000000000000000000 |
| 20020 0000000000                                               |                                         | 000000000000000000000000000000000000000 |
| 20021 0000000000                                               |                                         | 000000000000000000000000000000000000000 |
| 20022 0000000000                                               |                                         | 000000000000000000000000000000000000000 |
| 20023 0000000000                                               |                                         | 000000000000000000000000000000000000000 |
| 20024 0000000000                                               |                                         | 000000000000000000000000000000000000000 |
| 20025 0000000000                                               |                                         | 000000000000000000000000000000000000000 |
| 20026 0000000000                                               |                                         | 00000000000000000                       |

Abrir desde el buscador del computador "bloc de notas"

Archivo Edición Formato Ver Ayuda

| Bloc de notas<br>Abrir aplicación                                                                                                    |             |                                                                                                    |
|----------------------------------------------------------------------------------------------------|-------------|----------------------------------------------------------------------------------------------------|
| Buscar en Internet         P       bloc de notas - Abrir resultados web         D       bloc de notas online         D       bloc de notas rapidas         D       bloc de notas descargar         D       bloc de notas windows         D       bloc de notas apik |             | Bloc de notas<br>Aplicación                                                                                                    |
| <ul> <li>bloc de notas windows 10</li> <li>bloc de notas app</li> <li>bloc de notas html</li> <li>bloc de notas descargar gratis</li> <li>Se deshabilitó la indexación de búsqueda.</li> <li>Vuelve a activar la indización.</li> </ul>                             | ><br>><br>> | <ul> <li>20102023-Nuevo Administrador</li> <li>prueba 17 oct</li> <li>prueba f</li> <li>PRUEBA 10</li> <li>prueba</li> <li>pago 1</li> </ul> |
| Página 🔎 bloc de notas                                                                                                    | 0 🔳         | <u>\$</u>                                                                                                    |

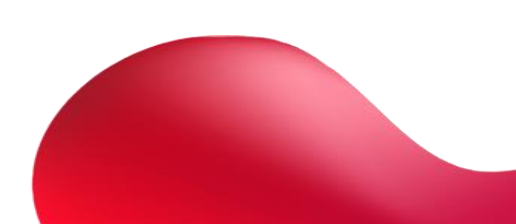

×

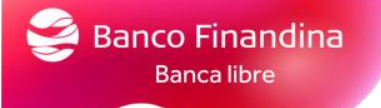

Pegaremos en este bloc de notas los registros tipo1, tipo 2 y tipo 3.

(teniendo en cuenta la cantidad de registros enviados)

| 1000020230622030221195000142190000000000 | 000000000000000000000000000000000000000 | 000000000000000000000000000000000000000 |
|------------------------------------------|-----------------------------------------|-----------------------------------------|
| 20001 CC00008015478OSCAR                 | PEREZ                                   | 38476354 1000100000000150000NULL NULL   |
| 20002NIT00900150785FLORISTERIA EMI       |                                         | 38476354 10001000000000150000NULL NULL  |
| 20003 CC00008015478MARIA CAMILA          | MENDEZ                                  | 38476354 1000100000000150000NULL NULL   |
| 20004 CC00008015478JAVIER                | CASTILLO                                | 38476354 10001000000000150000NULL NULL  |
| 20005 CC00008015478STIVEN                | CARRILLO                                | 38476354 10001000000000150000NULL NULL  |
| 20006 0000000000                         |                                         | 000000000000000000000000000000000000000 |
| 20007 0000000000                         |                                         | 000000000000000000000000000000000000000 |
| 20008 0000000000                         |                                         | 00000000000000000000                    |
| 20009 0000000000                         |                                         | 000000000000000000000000000000000000000 |
| 20010 0000000000                         |                                         | 000000000000000000000000000000000000000 |
| 20011 0000000000                         |                                         | 00000000000000000000                    |
| 20012 0000000000                         |                                         | 00000000000000000000                    |
| 20012 000000000                          |                                         | 0000000000000000                        |

En este caso pegaríamos los datos diligenciados registro tipo 1 y 2

| 10000202306220302211950001421900000000000000000000000000000000 | 000000000000000000000000000000000000000 | 000000000000000000000000000000000000000                         |
|----------------------------------------------------------------|-----------------------------------------|-----------------------------------------------------------------|
| 20001 CC00008015478OSCAR                                       | PEREZ                                   | 38476354 1000100000000150000NULL NULL                           |
| 20002NIT00900150785FLORISTERIA EMI                             |                                         | 38476354 10001000000000150000NULL NULL                          |
| 20003 CC00008015478MARIA CAMILA                                | MENDEZ                                  | 38476354 10001000000000150000NULL NULL                          |
| 20004 CC00008015478JAVIER                                      | CASTILLO                                | 38476354 1000100000000150000NULL NULL                           |
| 20005 CC00008015478STIVEN                                      | CARRILLO                                | 38476354 10001000000000150000NULL NULL                          |
| 20006 0000000000                                               |                                         | 000000000000000000000000000000000000000                         |
| 20007 0000000000                                               |                                         | 00000000000000000000                                            |
| 20008 0000000000                                               |                                         | 000000000000000000000000000000000000000                         |
|                                                                |                                         |                                                                 |
| *Sin título: Bloc de notas                                     |                                         | - D X                                                           |
| Archivo Edición Formato Ver Ayuda                              |                                         |                                                                 |
| 10000202306220302211950001421900000                            | 300000000000000000000000000000000000000 | <ul> <li>&gt; 306060606060606060606060606060606060606</li></ul> |
| 20001 CC000080154780SCAR                                       |                                         | PEREZ                                                           |
| 20002NIT00900150785FLORISTERIA EMI                             |                                         |                                                                 |
| 20003 CC00008015478MARIA CAMILA                                |                                         | MENDEZ                                                          |
| 20004 CC00008015478JAVIER                                      |                                         | CASTILLO                                                        |
| 20005 CC00008015478STIVEN                                      |                                         | CARRILLO                                                        |
|                                                                |                                         |                                                                 |
| ľ                                                              |                                         |                                                                 |
|                                                                |                                         |                                                                 |
| 1                                                              |                                         |                                                                 |

El registro tipo 3 lo encontraremos al final de los registros, de la misma manera pegaremos esta información en el bloc de notas.

| 20092 0000000000                                                                                                    | 000000000000000000000000000000000000000          |           |
|----------------------------------------------------------------------------------------------------|--------------------------------------------------|-----------|
| 20093 0000000000                                                                                                    | 000000000000000000000000000000000000000          |           |
| 20094 0000000000                                                                                                    | 000000000000000000000000000000000000000          |           |
| 20095 0000000000                                                                                                    | 000000000000000000000000000000000000000          |           |
| 20096 0000000000                                                                                                    | 000000000000000000000000000000000000000          |           |
| 20097 0000000000                                                                                                    | 000000000000000000000000000000000000000          |           |
| 20098 0000000000                                                                                                    | 000000000000000000000000000000000000000          |           |
| 20099 0000000000                                                                                                    | 000000000000000000000000000000000000000          |           |
| 20100 0000000000                                                                                                    | 000000000000000000000000000000000000000          |           |
| 3999900050000000007500000000000000000000                                                                                                    | 000000000000000000000000000000000000000          |           |
| 449                                                                                                    |                                                  | _         |
|                                                                                                    |                                                  |           |
|                                                                                                    |                                                  |           |
|                                                                                                    |                                                  |           |
| #Sin título: Bloc de notas                                                                                                    | - 0                                              | ×         |
| *Sin título: Bloc de notas Archivo Edición Formato Ver Ayuda                                                                                                    | - 0                                              | ×         |
| *Sin titulo: Bloc de notas<br>Archivo Edición Formato Ver Ayuda<br>10000202306220302211950001421900000000000000000000000000000000                                                                                                    | □ -<br>10050908080808080808080808080808080808080 | ×         |
| *Sin titulo: Bloc de notas     Archivo Edición Formato Ver Ayuda     100002023062203002211950001421900000000000     20001 CC00008801547805CAR                                                                                                    | - D                                              | ×<br>9000 |
| *Sin titulo: Bloc de notas<br>Archivo Edición Formato Ver Ayuda<br>10000202306220302211950001421900000000000<br>20001 CC000080154780SCAR<br>20002NIT00900150785FLORISTERIA EMI                                                                                               | - D                                              | ×<br>9000 |
| *Sin titulo: Bloc de notas<br>Archivo Edición Formato Ver Ayuda<br>10000202306220302211950001421900000000000<br>20001 CC0000801547805CAR<br>20002NIT00900150785FLORISTERIA EMI<br>20003 CC000088015478NARIA CAMILA                                                           | - □<br>000000000000000000000000000000000000      | ×<br>9000 |
| *Sin titulo: Bloc de notas<br>Archivo Edición Formato Ver Ayuda<br>1000020230622030022119500014219000000000000<br>20001 CC0000801547805CAR<br>20002NIT00900150785FLORISTERIA EMI<br>20003 CC00008015478MARIA CAMILA<br>20004 CC000080515478JAVIER                            | <ul> <li> <ul> <li></li></ul></li></ul>          | ×<br>9000 |
| *Sin titulo: Bloc de notas<br>Archivo Edición Formato Ver Ayuda<br>10000202306220302211950001421900000000000<br>20001 CC0000801547805CAR<br>20002NIT00900150785FLORISTERIA EMI<br>20003 CC00008015478MARIA CAMILA<br>20004 CC000080154783AVIER<br>20005 CC000088015478STIVEN | — □ RECZ MENDEZ CASTILLO CARTILLO                | ×<br>9000 |
| "Sin titulo: Bloc de notas           Archivo Edición Formato Ver Ayuda           10000202306220302211950001421900000000000000000000000000000000                                                                                                    | − □                                              | ×<br>9000 |

Una vez se peguen los datos tipo 1, 2 y 3.

Se podrá guardar el archivo, no hay restricción con el nombre del archivo.

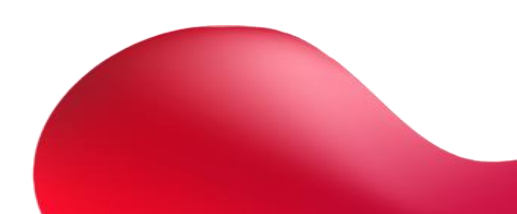

| Banca libre    |                           |              |                                         |          |
|----------------|---------------------------|--------------|-----------------------------------------|----------|
|                |                           |              |                                         |          |
|                |                           |              |                                         |          |
|                |                           |              |                                         |          |
|                |                           |              |                                         |          |
|                | Sin titulo: Bloc de nota: | 5            | - 🗆                                     |          |
|                | Archivo Edición Formate   | o Ver Ayuda  |                                         |          |
|                | Nuevo                     | Ctrl+N       | 000000000000000000000000000000000000000 |          |
|                | Ventana nueva             | Ctrl+Mayús+N | PEREZ                                   |          |
|                | Abrir                     | Ctrl+A       | MENDEZ                                  |          |
|                | Guardar                   | Ctrl+G       | CASTILLO                                |          |
|                | Guardar como              | Ctrl+Mayús+S | CARTILO                                 |          |
|                | Configurar página         | Chill D      |                                         |          |
|                | Salir                     | Culty        |                                         |          |
|                |                           |              | 1                                       |          |
|                |                           |              |                                         |          |
|                |                           |              |                                         |          |
|                |                           |              |                                         |          |
|                |                           |              |                                         |          |
|                |                           |              |                                         |          |
|                |                           |              |                                         |          |
|                |                           |              |                                         |          |
|                |                           |              |                                         |          |
|                |                           |              |                                         |          |
|                |                           |              |                                         |          |
|                | 1==1                      |              | 14/07/0000 400 P + L + 01/P             |          |
| Nombre         | Plano 27 oct.txt          |              |                                         | ~        |
| - Combre       |                           |              |                                         |          |
| Tipo           | Documentos de texto       | (*.txt)      |                                         | ~        |
|                |                           |              |                                         |          |
| iltar carnetas |                           |              | Codificación: UTF-8 V Guardar           | Cancelar |
| inter corpetes |                           |              |                                         |          |

**Banco Finandina** 

# Una vez ya contemos con el archivo guardado lo podremos seleccionar desde la banca por la sección **pagos - dispersión**

| Finandina                 | =                                                                                               |                                                                                                  |                                   |                               |             |                        |                 |   | 💄 prueba01 🛩 | Mis Perfiles |
|---------------------------|-------------------------------------------------------------------------------------------------|--------------------------------------------------------------------------------------------------|-----------------------------------|-------------------------------|-------------|------------------------|-----------------|---|--------------|--------------|
| OPERACIONES               | 🛓 Cargar Archivos de Dispersió                                                                  | n                                                                                                |                                   |                               |             |                        |                 |   |              |              |
| 🕷 Inicio 🖂                |                                                                                                 |                                                                                                  |                                   |                               |             |                        |                 |   | e            | Regresar     |
| So Consulta               | Arrastre varios archivos a esta zona o haga ci<br>El Archivo de Dispersión debe tener el Prefio | ick para seleccionarios de su equipo.<br>o PAG y su extensión debe ser txt. Puede cargar hasta 1 | 000 registros por archivo         |                               |             |                        |                 |   |              |              |
|                           |                                                                                                 |                                                                                                  | -                                 |                               |             |                        |                 |   |              |              |
| ₽ Transferencias ~        |                                                                                                 |                                                                                                  |                                   |                               |             |                        |                 |   |              |              |
| 🗙 Pagos 🖂                 |                                                                                                 |                                                                                                  | Arrastre los archivos a esta zona | para cargarios o haga click a | aqui para s | seleccionarios de su d | isco            |   |              |              |
| Administrador de archivos |                                                                                                 |                                                                                                  |                                   |                               |             |                        |                 |   |              |              |
| Cargar Archivos 🚽         |                                                                                                 |                                                                                                  |                                   |                               |             |                        |                 |   |              |              |
| Dispensión                |                                                                                                 |                                                                                                  |                                   |                               |             |                        |                 |   |              |              |
| Productos                 |                                                                                                 |                                                                                                  |                                   |                               |             |                        |                 |   |              |              |
| Lescargas/Documentos      |                                                                                                 |                                                                                                  |                                   |                               |             |                        |                 |   |              |              |
|                           |                                                                                                 |                                                                                                  |                                   |                               |             |                        |                 |   |              |              |
|                           |                                                                                                 |                                                                                                  |                                   |                               |             |                        |                 |   |              |              |
|                           |                                                                                                 |                                                                                                  |                                   |                               |             |                        |                 |   |              |              |
|                           |                                                                                                 |                                                                                                  |                                   |                               |             |                        |                 | × |              |              |
|                           |                                                                                                 | equipo > Descargas                                                                               |                                   | ~                             | ō           |                        | Descargas       |   |              |              |
|                           |                                                                                                 |                                                                                                  |                                   |                               |             | ,                      | ··· · · · · · · |   |              |              |
|                           |                                                                                                 | Newber                                                                                           | Eartha da maidificación           | Time                          | Torrest     | 6<br>-                 | ··· • 🛄 🔮       |   |              |              |
|                           |                                                                                                 | (box (1)                                                                                         | Teche de mouncación               | npo                           | 1011101     |                        |                 |   |              |              |
|                           | ,                                                                                               | Plano 27 oct                                                                                     | 27/10/2023 11-29 a m              | Documento de te               |             | 2 KB                   |                 |   |              |              |
|                           |                                                                                                 | I a semana pasada (3)                                                                            | 21/10/2023 11:22 0:111            | Documento de te               |             | 2 80                   |                 |   |              |              |
|                           |                                                                                                 | 20102023-Nuevo Administrador (1)                                                                 | 20/10/2023 5:01 p.m.              | Documento de te               |             | 7 KB                   |                 |   |              |              |
|                           |                                                                                                 | 20102023-Nuevo Administrador                                                                     | 20/10/2023 4:56 p. m.             | Documento de te               |             | 7 KB                   |                 |   |              |              |
|                           |                                                                                                 | prueba 17 oct 1                                                                                  | 17/10/2023 9:28 a.m.              | Documento de te               |             | 1 KB                   |                 |   |              |              |
|                           | `                                                                                               | al principio de este mes (1)                                                                     | 6 44 6 19 6 9 F 6 9 F             |                               |             | 4.10                   |                 |   |              |              |
|                           |                                                                                                 | El PRUEBA IU                                                                                     | 6/10/2023 4:03 p. m.              | Documento de te               |             | 1 KB                   |                 |   |              |              |
|                           | · · · · · · · · · · · · · · · · · · ·                                                           | El mes pasado (1)                                                                                | 12/09/2023 11-22 a m              | Documento de te               |             | 4 KB                   |                 |   |              |              |
|                           |                                                                                                 | al principio de este año (12)                                                                    | 12/07/2023 11:22 0.111            | bocamento de tem              |             | 410                    |                 |   |              |              |
|                           |                                                                                                 | prueba f                                                                                         | 28/07/2023 10:41 a.m.             | Documento de te               |             | 2 KB                   |                 |   |              |              |
|                           |                                                                                                 | prueba                                                                                           | 28/07/2023 10:33 a.m.             | Documento de te               |             | 2 KB                   |                 | ~ |              |              |
|                           | n                                                                                               | e: Plano 27 oct                                                                                  |                                   |                               | ~           | Archivos persor        | alizados v      |   |              |              |
|                           |                                                                                                 |                                                                                                  |                                   |                               |             | Abrir                  | Cancelar        |   |              |              |
|                           |                                                                                                 |                                                                                                  |                                   |                               |             |                        |                 | - |              |              |

Una vez seleccionado el archivo plano se cargará en el portal pendiente para procesar

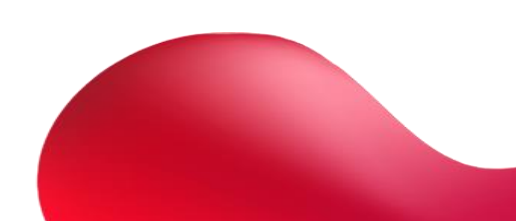

| Banco<br>Finandina         | E Archive Plano 27 octot se cango M<br>exitosamente                                                                                                    | 🎗 prueba01 ~ Mis Perfiles |
|----------------------------|----------------------------------------------------------------------------------------------------|---------------------------|
| OPERACIONES                | ± Cargar Archivos de Dispersión                                                                                                    |                           |
| 🕈 Inicio 🤟 🛩               | Antatte varios archivos a esta zona o haga cloix para seleccionarios de su equipo.                                                                                                    | © Regretar                |
| 🗞 Consulta 🚽 🚽             | El Archivo de Dispersión debe laner el Preño PAG_y su extension debe ser txt. Puede cargar hasta 1000 registros por archivo                                                             |                           |
| 🖿 Transferencias 👘         |                                                                                                    |                           |
| 🕻 Pagos 👘                  | 17 88                                                                                                    |                           |
| Administrador de actrivita | Administrador de Archivos                                                                                                    |                           |
| Carger Antrinos            | Se ha nalizado la carga exitosa del archivo Plano 27 octuet. Para procesar el archivo por<br>favor ingrese a la opcono procesar en la pestaña pandientes del administrador de archivos. |                           |
| • Productos v              | Коры                                                                                                    |                           |
| Descargas/Documentos       |                                                                                                    |                           |

Banco Finandina Banca libre

Para procesar este archivo dirigirse en el menú a la sección **Pagos – administrador de archivos,** en pendientes encontrará el archivo procesado.

| 街 Administrador de Archivos            |    |   |    |              |    |             |    |                     |    |                        |         | Carear Archivos - |
|----------------------------------------|----|---|----|--------------|----|-------------|----|---------------------|----|------------------------|---------|-------------------|
| Pendientes i Procesados × Sin Procesar |    |   |    |              |    |             |    |                     |    |                        |         |                   |
| Pendientes                             |    |   |    |              |    |             |    |                     |    |                        |         |                   |
| Mostrar 50 🗸 registros                 |    |   |    |              |    |             |    |                     |    |                        | Buscar: |                   |
| Nombre del archivo                     | 11 |   | 11 |              | 11 |             | 11 |                     | 11 |                        | 11      |                   |
| Plano 27 oct.txt                       |    | 5 |    | O Dispersion |    | \$ 7.500,00 |    | 27/10/2023 12:09:24 |    | Pendiente por procesar |         | •                 |

Dar clic en el botón de ajustes, tendrá la posibilidad de procesar o eliminar el archivo.

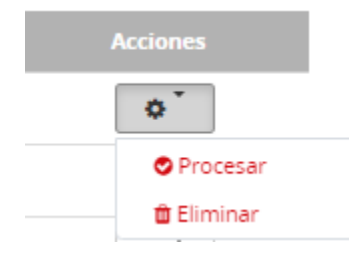

Al seleccionar "procesar" les pedirá la cuenta origen y un código token.

| Se dispone a procesar el archivo Plano :<br>\$ 7.500,00. Por favor seleccione la cuen<br>ingrese el codigo de su FinandinaToken<br>"Procesados" una vez se haya aplicado. | 27 oct.txt con 5 registros por un valor de<br>ta origen desde donde desea hacer la transaccion,<br>y de clic en, "Aceptar". El Archivo quedara en | r |
|----------------------------------------------------------------------------------------------------|----------------------------------------------------------------------------------------------------|---|
| Cuenta Origen                                                                                                    | -Seleccione una Cuenta- 🗸                                                                                                    |   |
| Saldo Disponible                                                                                                    |                                                                                                    |   |
| FinandinaToken                                                                                                    | Código FinandinaToken                                                                                                    |   |
|                                                                                                    | Aceptar Cancela                                                                                                    | r |

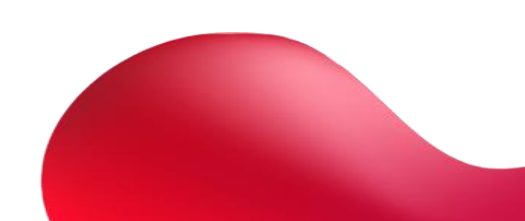

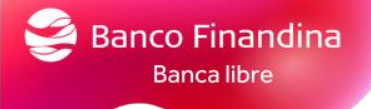

Una vez seleccione **"aceptar"** se procesará el archivo plano y podrá ver el estado del archivo **pagos** – administración de archivos

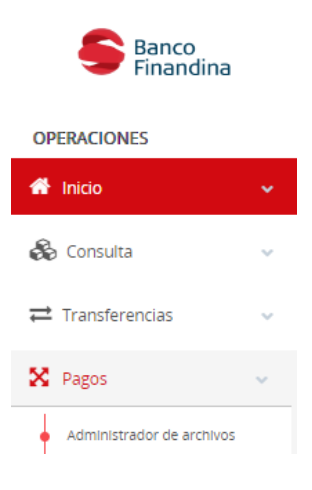

Pago de mis productos

Pago de productos con cuentas propias

Para pago de productos con cuentas de Banco Finandina ingresar por el menú **pagos – productos – propios** 

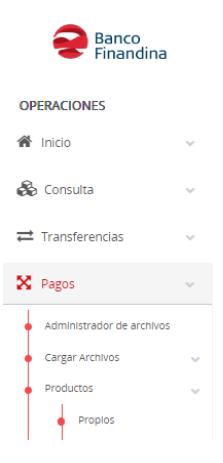

Le pedirá cuenta origen, el préstamo a pagar y el valor a pagar

Una vez confirmados los datos seleccionar el botón aceptar.

☑ Págo de Mis Productos

| Pag | o de productos |                                                       |
|-----|----------------|-------------------------------------------------------|
| Cu  | enta Origen    | Cuenta de Ahorro Entidades Oficiales - 9500014219     |
| Sai | ido disponible | \$10.813.544,60                                       |
| Pre | estamo         | Tarjeta de Credito Nueva Empresarial - 481396****9468 |
| Paj | go Minimo      | •                                                     |
| Oti | ro valor 🤇     |                                                       |
| Val | lor a pagar    | \$ \$00.00                                            |
|     |                | ★ Cancelar Confirmar ✓                                |

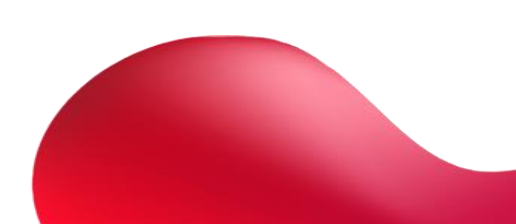

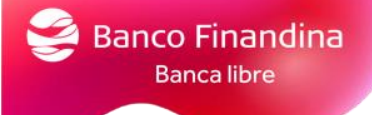

# Pago de productos por PSE

Para realizar pago de productos con cuentas de otras entidades, ingresar por el menú **pagos – productos – PSE** 

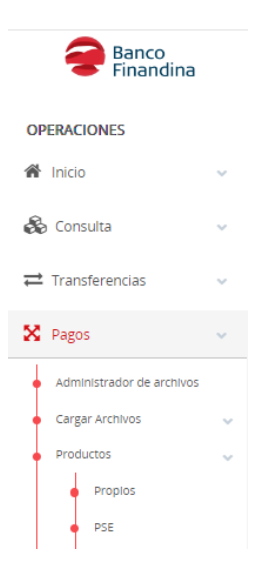

Le pedirá Banco de la cuenta origen, tipo de persona, seleccionar el préstamo y el valor

Una vez confirmados los datos seleccionar el botón aceptar.

| Págo de Mis Productos |                   |                                                         |
|-----------------------|-------------------|---------------------------------------------------------|
|                       | Pago de productos |                                                         |
|                       | Bancos PSE        | SCOTIABANK COLPATRIA UAT                                |
|                       | Tipo de Persona   | Persona jurídica *                                      |
|                       | Prestamo          | Tarjeta de Credito Nueva Empresarial - 481396+***9551 * |
|                       | Pago Minimo       | ۲                                                       |
|                       | Otro valor        | 0                                                       |
|                       | Valor a pagar     | \$ \$00.00                                              |
|                       |                   | 🗙 Cancelar 🗸 Confirmar 🗸                                |

Para la visualización de los pagos realizados, lo podremos ver desde el menú **pagos – productos –** ver historial de pagos

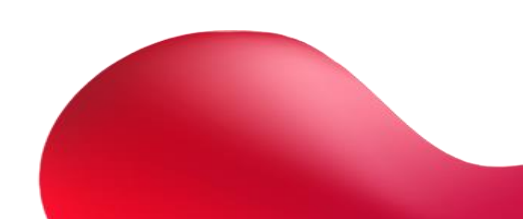

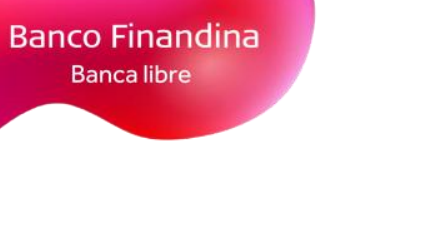

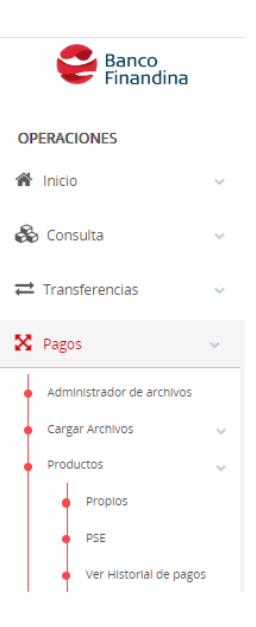

Podrá visualizar todos los pagos realizados, en el botón de ajustes podrá ver el detalle y el flujo del proceso

| 🕲 Histor    | ial de Transacc         | iones            |                        |          |               |               |    |          |          |                |    |                |      |                  |
|-------------|-------------------------|------------------|------------------------|----------|---------------|---------------|----|----------|----------|----------------|----|----------------|------|------------------|
| 🔀 Exporta   | r Excel 🔀 csv           |                  |                        |          |               |               |    |          |          |                |    |                |      |                  |
| Mostrar 5   | o 🗸 registros           | registros Buscar |                        |          |               |               |    |          |          |                |    |                |      |                  |
| Acci        | ones 🕸                  | Proceso          | ↓ <b>F</b> Descripción | Lt Inici | ido el l      | 11 Valor      | 11 | Comisión | ↓† Estad | lo Transacción | 41 | Autorizaciones | 11   | Registros 🏻 🕸    |
|             | o T                     | 230592           | Pago Mis Productos     | 13/10/20 | 23 5:19 p. m. | \$ 1.000,00   |    | \$ 00,00 |          | Rechazado      |    | 0              |      | 1                |
|             | E Detalle               | 230560           | Pago PSE               | 02/08/20 | 23 8:36 p. m. | \$ 12,00      |    | \$ 00,00 |          | Aplicado       |    | 0              |      | 1                |
|             | O Hujo del proceso      | 230559           | Pago Mis Productos     | 02/08/20 | 23 8:35 p. m. | \$ 12,00      |    | \$ 00,00 |          | Rechazado      |    | 0              |      | 1                |
|             | • -                     | 230551           | Pago PSE               | 27/07/20 | 23 3:08 p. m. | \$ 01,00      |    | \$ 00,00 |          | Aplicado       |    | 0              |      | 1                |
|             | o <sup>-</sup>          | 230550           | Pago PSE               | 27/07/20 | 23 3:04 p. m. | \$ 10,00      |    | \$ 00,00 |          | Aplicado       |    | 0              |      | 1                |
|             | o Ť                     | 230549           | Pago Mis Productos     | 26/07/20 | 23 5:30 p. m. | \$ 10.000,00  |    | \$ 00,00 |          | Rechazado      |    | 0              |      | 1                |
|             | o T                     | 230548           | Pago Mis Productos     | 26/07/20 | 23 4:29 p. m. | \$ 100.000,00 |    | \$ 00,00 |          | Rechazado      |    | 0              |      | 1                |
|             | o T                     | 230547           | Pago Mis Productos     | 26/07/20 | 23 4:26 p. m. | \$ 1.000,00   |    | \$ 00,00 |          | Rechazado      |    | 0              |      | 1                |
|             | o Ť                     | 230546           | Pago Mis Productos     | 26/07/20 | 23 3:23 p. m. | \$ 10,00      |    | \$ 00,00 |          | Rechazado      |    | 0              |      | 1                |
|             | ٥Ť                      | 230529           | Pago Mis Productos     | 21/07/20 | 23 3:47 p. m. | \$ 1.000,00   |    | \$ 00,00 |          | Rechazado      |    | 0              |      | 1                |
| Mostrando i | egistros del 1 al 10 de | un total de 1    | 0 registros            |          |               |               |    |          |          |                |    |                | Ante | rior 1 Siguiente |

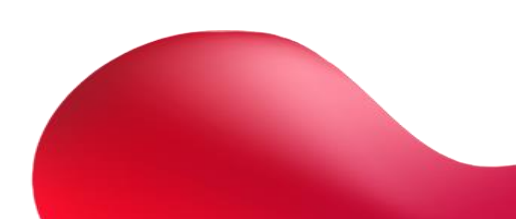

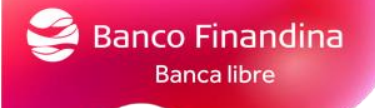

# 5. Perfil Autorizador

# Aprobación de procesos pendientes

Por el menú **procesos – pendientes** podrá visualizar todas las transacciones pendientes por autorizar.

|                                                               | Banco<br>Finandina                                                                                                    |
|---------------------------------------------------------------|----------------------------------------------------------------------------------------------------|
|                                                               | OPERACIONES                                                                                                    |
|                                                               | 🐔 Inicio 🗸                                                                                                    |
|                                                               | Tablero                                                                                                    |
|                                                               | 📽 Procesos 🗸 🗸                                                                                                    |
|                                                               | Pendientes                                                                                                    |
| Autorizador                                                   |                                                                                                    |
| Mostrar 50 V registros                                        | Buscar                                                                                                    |
| Acciones II Proceso II Descripción II Iniciado el II Valor II | Autorizaciones II Registros II Expira el II Estado II Tipo de cuenta II Cuenta Origen II Nombre Archivo II<br>Ningun dato disponible en esta tabla |
| Mostrando registros del 0 al 0 de un total de 0 registros     | Anterior Siguente                                                                                                    |

Por el menú procesos - autorizados le aparecerán todas las operaciones autorizadas

| Autorizador                  |               | E Ex           | oortar Excel | 🔀 CSV |    |    |     |           |                 |          |    |    |    |    |        |                 |     |
|------------------------------|---------------|----------------|--------------|-------|----|----|-----|-----------|-----------------|----------|----|----|----|----|--------|-----------------|-----|
| Mostrar 50 🗸 registro        | DS            |                |              |       |    |    |     |           |                 |          |    |    |    |    | Buscan |                 |     |
| Acciones IT P                | roceso 🖡      | Descript       | ión It       |       | 11 | 11 |     | 11        | Registros       | 11       |    | 11 | 11 | 11 | ţ١.    |                 | 11  |
|                              |               |                |              |       |    |    | Nit | ngun dati | o disponible en | esta tab | la |    |    |    |        |                 |     |
| Mostrando registros del 0 al | 0 de un total | de O registros |              |       |    |    |     |           |                 |          |    |    |    |    |        | Anterior Siguie | nte |

# Aprobación de creación de cuentas para transferencias

Por el menú **transferencias - otras cuentas de Banco Finandina – inscripción**, les aparecerá todas las cuentas inscritas pendientes por autorizar y autorizadas

| 📰 🖋 Insci  | ripción de Cue | entas            |             |       |                  |    |            |    |            |    |                  |    |           |        | Accio             | ones + |
|------------|----------------|------------------|-------------|-------|------------------|----|------------|----|------------|----|------------------|----|-----------|--------|-------------------|--------|
| Mostrar 50 | ✓ registros    |                  |             |       |                  |    |            |    |            |    |                  |    |           | Buscar |                   |        |
|            |                | ↓7 Alias         | l† Banco    | 11    |                  | 11 |            | 11 |            | 11 |                  | 11 |           | 11     |                   | 11     |
|            | ۰.             | jhon             | Banco Final | ndina | Cuenta de Ahorro | s  | 9990022490 |    | 1010094961 |    | Jhon             |    | Nova      |        | Cuenta autorizada | 9      |
|            | ¢              | CARLOS ARTURO    | Banco Fina  | ndina | Cuenta de Ahorro | s  | 9901559185 |    | 79346066   |    | CARLOS ARTURO    |    | OROZCO    |        | Cuenta autorizada | 3      |
|            | ¢              | PEDRO ANDRES     | Banco Final | ndina | Cuenta de Ahorro | s  | 9901554616 |    | 1121203136 |    | PEDRO ANDRES     |    | MARIN     |        | Cuenta autorizada | )      |
|            | ¢              | JHONATHAN STEVEN | Banco Finar | ndina | Cuenta de Ahorro | s  | 9901554974 |    | 1110583755 |    | JHONATHAN STEVEN |    | MONCALEAN | D      | Cuenta autorizada | 9      |

Por el menú **transferencias – otros bancos – inscripción**, les aparecerá todas las cuentas inscritas pendientes por autorizar y autorizadas

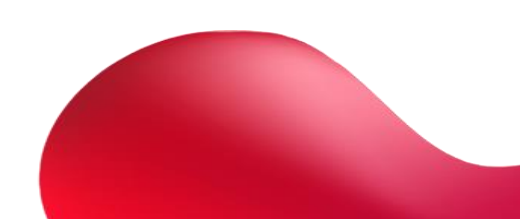

| 🖉 🖉 Insc   | ripción de Cuentas |         |             |                   |             |                    |          |           | Acciones -        |
|------------|--------------------|---------|-------------|-------------------|-------------|--------------------|----------|-----------|-------------------|
| Mostrar 50 | v registros        |         |             |                   |             |                    |          |           | Buscar:           |
|            | Acciones 🛛         |         | ↓† Banco ↓† | Tipo 🎝            | Número 🎼    | Identificación 🛛 🕸 | Nombre 🎝 |           | ↓† Estado ↓†      |
|            | ¢ Ĭ                | JOHN    | Bancolombia | Cuenta de Ahorros | 72014782363 | 10023518           | JOHN     | VALENCIA  | Cuenta autorizada |
|            | ¢.                 | GUSTAVO | Bancolombia | Cuenta de Ahorros | 20530558879 | 1007721566         | GUSTAVO  | BERMUDEZ  | Cuenta autorizada |
|            | ¢.                 | MARIA   | Bancolombia | Cuenta de Ahorros | 281330004   | 1035427272         | MARIA    | MENDEZ    | Cuenta autorizada |
|            | ¢                  | EDINSON | Bancolombia | Cuenta de Ahorros | 6039025394  | 1060875668         | EDINSON  | GUTIERREZ | Cuenta autorizada |
|            |                    |         |             |                   |             |                    |          |           |                   |

# 6. Mejoras

# Delegado autorizado

La función de delegados se creó con la finalidad de que el Administrador del portal pueda seleccionar a los usuarios de la Banca como delegado autorizado para brindarle información administrativa cuando se comuniquen con nuestra línea de atención al cliente, para poderlo marcar lo realizara por el menú, en la sección usuarios.

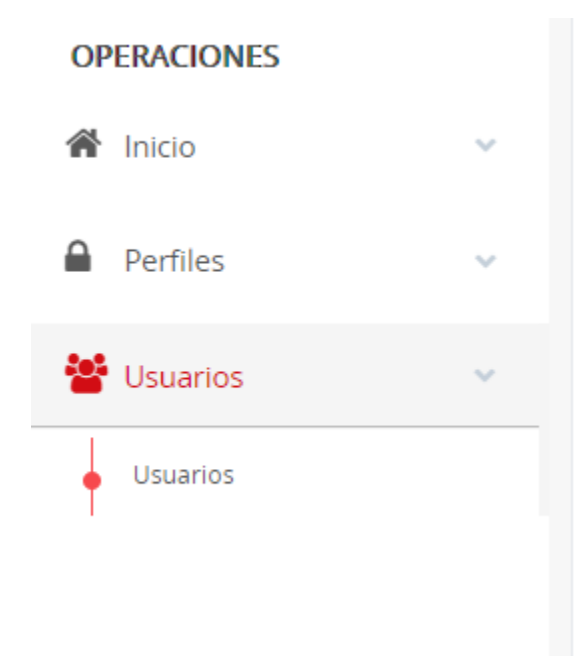

Si es un nuevo usuario lo deberá crear por el botón de la parte superior derecha Nuevo Horario

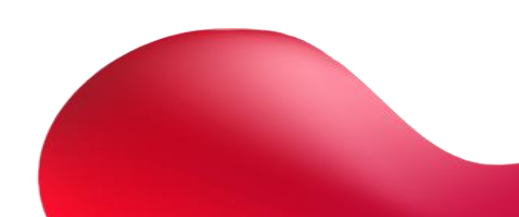

| Ş | Banco Finandina<br>Banca libre |
|---|--------------------------------|
|   |                                |

🗄 Nuevo Usuario

| Buscar: |  |
|---------|--|
|---------|--|

Le mostrará la siguiente pantalla al crear o al editar un usuario:

| 🚢 Usuario              |                                                                                                    |
|------------------------|----------------------------------------------------------------------------------------------------|
| Tipo de Identificación | -Seleccione el Tipo de Identificación-                                                                                                    |
| Identificación         | Ingrese la identificación del Usuario                                                                                                    |
| Nombre                 | Ingrese el Nombre                                                                                                    |
| Cargo                  | Ingrese el cargo del usuario                                                                                                    |
| Email                  | Ingrese el correo electrónico                                                                                                    |
| Dirección IP           | Ingrese las direcciones IP desde las que puede acceder este usuario                                                                           |
|                        | Uneccones in Solonies por parao y conta di ejen. 1923 n. 1923 n.                                                                              |
| Usuario                | Ingrese el Nombre de usuario                                                                                                    |
| Contraseña             | Ingrese la Contraseña                                                                                                    |
| Confirmer              | Utility de à 12 pardentes. Una minipolate una minipolate una minipolate de la 12 pardentes de la 12 pardentes de la candidate especial"       |
|                        |                                                                                                    |
| Roles                  | Seleccione los roles -                                                                                                    |
|                        | Habilitar como delegado autorizado (La cantidad de los delegados habilitados es mayor al autorizado, debe desactivar uno de los autorizados). |
| Estado                 | Activo                                                                                                    |
| Perfil                 | -Perfil sin Asignar-                                                                                                    |
| Horarlos               | -Horario sin Asignar-                                                                                                    |
| Fecha Último Ingreso   | Nunca                                                                                                    |
|                        | K Cancelar Aceptar V                                                                                                    |

Para habilitar como delegado al usuario seleccionar la siguiente casilla y actualizar usuario.

📃 Habilitar como delegado autorizado (La cantidad de los delegados habilitados es mayor al autorizado, debe desactivar uno de los autorizados).

# Recuperación de contraseña

Si olvido su contraseña de ingreso al portal, al ingresar la contraseña por 3er intento errado, le mostrará mensaje de usuario bloqueado y les permitirá realizar autogestión de contraseña

| Ingreso                                                                                                    |                                       |
|----------------------------------------------------------------------------------------------------|---------------------------------------|
| Su cuenta ha sido bloqueada, puede realizar el proceso de<br>comunicarse con el Administrador para desbloquear su cu<br>Para autogestionar su contraseña de clic en continuar. | recuperación de contraseña o<br>enta. |
|                                                                                                    | Cancelar Continuar                    |

Le pedirá los datos del usuario de la banca, estos deben estar correctos en su totalidad, de lo contrario el usuario quedará bloqueado temporalmente y **para el desbloqueo se deberá comunicar con la línea de atención al cliente** 

| Autogestión de desbloqueo                                                                                                    |                                                                                     |  |  |  |  |
|----------------------------------------------------------------------------------------------------|-------------------------------------------------------------------------------------|--|--|--|--|
| Por favor ingrese la información requerida en el siguiente forr<br>registrado para que pueda acceder a la Banca Empresarial. | nulario, si la información es correcta se enviará una contraseña temporal al correo |  |  |  |  |
| Tenga presente que este proceso solo lo podrá realizar 2 veces por día.                                                      |                                                                                     |  |  |  |  |
| Código Empresa                                                                                                    | 60316                                                                               |  |  |  |  |
| Nombre de Usuario                                                                                                    | prueba01                                                                            |  |  |  |  |
| Código Token                                                                                                    | 123456                                                                              |  |  |  |  |
|                                                                                                    | Ingrese el código OTP que se genera en su dispositivo de seguridad                  |  |  |  |  |
| Identificación                                                                                                    | 1010094961                                                                          |  |  |  |  |
| Correo Electrónico                                                                                                    | jhon.nova@bancofinandina.com                                                        |  |  |  |  |
|                                                                                                    | Cancelar Continuar                                                                  |  |  |  |  |
|                                                                                                    |                                                                                     |  |  |  |  |

Una vez se confirmen que los datos corresponden a los que se encuentran registrados en la banca, le enviara un correo automáticamente con las credenciales temporales

| Autogestión de desbloqueo                                                                                                    |  |
|----------------------------------------------------------------------------------------------------|--|
| Se generó una contraseña temporal para su ingreso, recuerde que debe cambiarla nuevamente,<br>esta fue envida al correo registrado. Por favor revise en su buzón de spam de ser necesario. |  |
| Aceptar                                                                                                    |  |

Se podrá ingresar a la banca con las credenciales remitidas en el correo

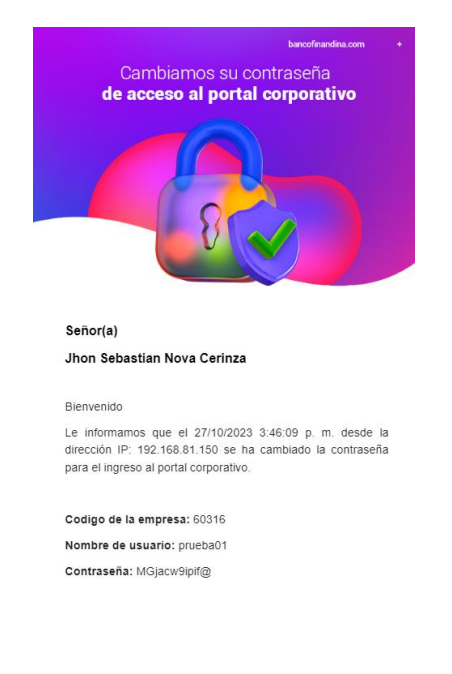

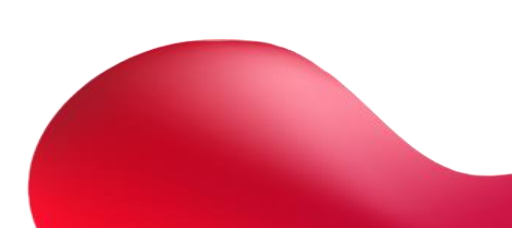

| e Banco<br>Finandina                                                                |
|-------------------------------------------------------------------------------------|
| Bienvenido al Portal Corporativo. Por fave<br>todos los espacios y luego seleccione |
| 60316                                                                               |
| prueba01                                                                            |
|                                                                                     |

123456

Banco Finandina Banca libre

# Una vez ingrese a la banca automáticamente lo enviará a cambio de contraseña

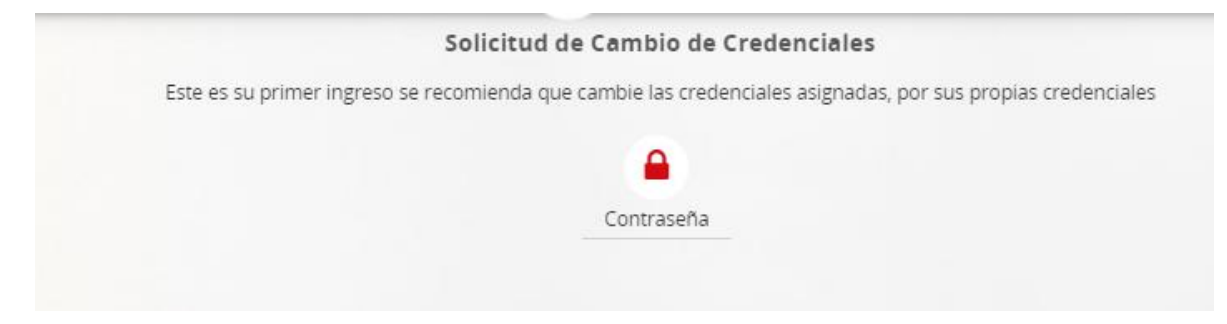

Ingresar

La contraseña actual es la que se le envió en las credenciales del correo electrónico

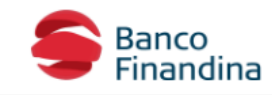

Por favor diligencie ccione Ingresar.

•

a,

| ngrese su contraseña actual, su nueva con | traseña y la confirmación y seleccione "Guardar Contraseña"                                                                                                    |                                                 |
|-------------------------------------------|----------------------------------------------------------------------------------------------------|-------------------------------------------------|
| Contraseña Actual                         | Ingrese la contraseña actual                                                                                                    | Þ                                               |
| Nueva Contraseña                          | Ingrese la nueva contraseña                                                                                                    | Ð                                               |
|                                           | Debe tener mínimo 8 y máximo 12 caracteres. La clave debe contener letra<br>menos 1 carácter especial. Las letras y números no pueden ser repetidos (<br>consecutiva. (Por ejemplo 11,aa). La clave debe contener al menos una let | as y números y al<br>de forma<br>ira mayúscula. |
| Confirmar Contraseña                      | Confirmar la nueva contraseña                                                                                                    | Ð                                               |

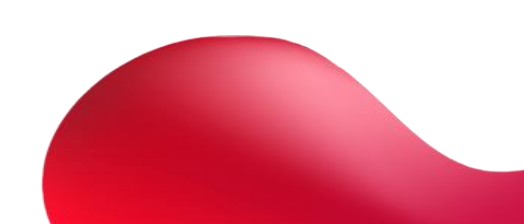

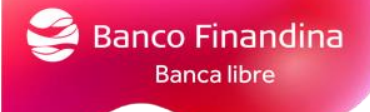

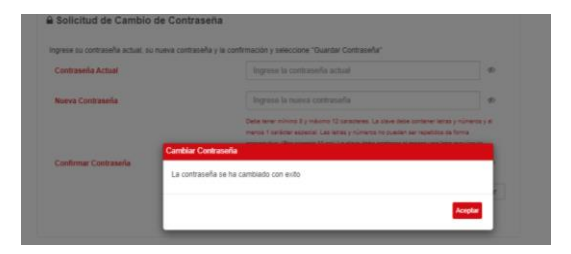

Una vez la contraseña se cambie con éxito, podrá ingresar al portal con las nuevas credenciales

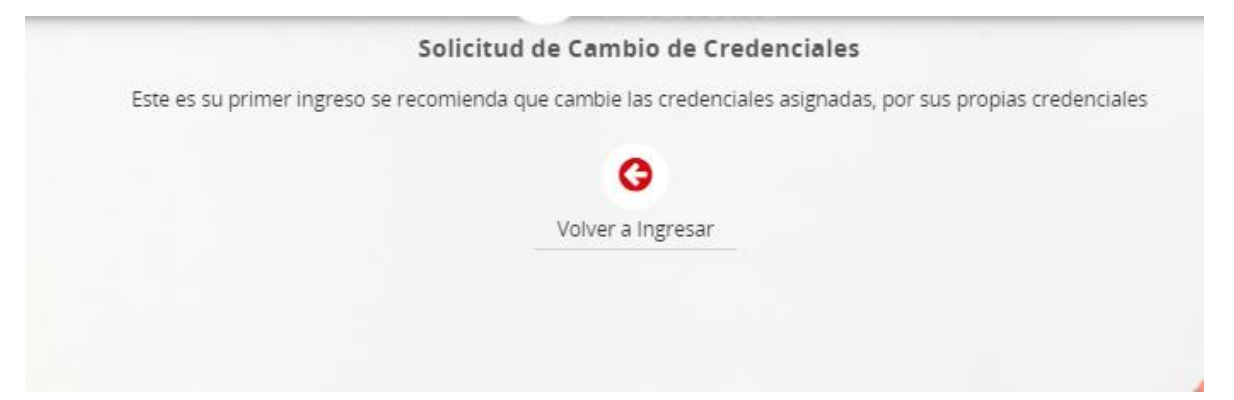

| e Ban                                                                                                    | co<br>ndina    |  |  |
|----------------------------------------------------------------------------------------------------|----------------|--|--|
| Bienvenido al Portal Corporativo. Por favor diligencie<br>todos los espacios y luego seleccione Ingresar. |                |  |  |
| 60316                                                                                                    |                |  |  |
| prueba01                                                                                                  | 4              |  |  |
|                                                                                                    | Ф)             |  |  |
| 123456                                                                                                    | Q <sub>t</sub> |  |  |
| Ingresar                                                                                                  |                |  |  |
|                                                                                                    |                |  |  |

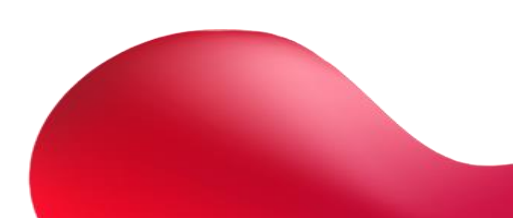